## The Burly Control User Manual

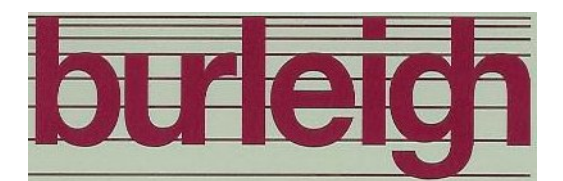

## Scanning Tunneling Microscope Software

Michael Duckwitz

October 20, 2006

## Contents

| 1        | $\mathbf{Qui}$       | ck Start Guide                        | 1 |
|----------|----------------------|---------------------------------------|---|
|          | 1.1                  | Overview                              | 1 |
|          | 1.2                  | Abreviated Procedures                 | 2 |
| <b>2</b> | Hov                  | v to Scan a Surface                   | 5 |
|          | 2.1                  | Preparing a Sample                    | 6 |
|          | 2.2                  | Preparing a Tip                       | 6 |
|          | 2.3                  | Mounting the Tip and Sample           | 7 |
|          | 2.4                  | Front Panel Controls                  | 7 |
|          | 2.5                  | Burly Control Main Window             | 8 |
|          | 2.6                  | Configuring the Burly Control         | 0 |
|          | 2.7                  | Quantum Tunneling                     | 2 |
|          | 2.8                  | Scanning a Surface                    | 3 |
|          | 2.9                  | Retracting the Tip 13                 | 3 |
|          | 2.10                 | Calibration                           | 3 |
|          | 2.11                 | Filtering the Data                    | 7 |
|          | 2.12                 | Saving Images to Disk                 | 7 |
| 3        | $\operatorname{Gol}$ | d Grating Example 19                  | 9 |
| <b>4</b> | Hov                  | v to Update the Software 21           | 1 |
|          | 4.1                  | Basic Editing Information             | 1 |
|          | 4.2                  | Change the Data Acquisition Frequency | 2 |
|          | 4.3                  | Change the Sweep Time Estimate        | 2 |
|          | 4.4                  | Change the DAQ Card                   | 3 |
|          | 4.5                  | Add a Filter Kernel                   | 5 |
|          | 4.6                  | Restrict Filter Kernel Size           | 6 |
|          | 4.7                  | Updating this Manual                  | 7 |

| <b>5</b> | Fou  | rier Transform of Height Data        | 29 |
|----------|------|--------------------------------------|----|
|          | 5.1  | Introduction                         | 29 |
|          | 5.2  | Data Point Selection                 | 30 |
|          | 5.3  | Data Point Location                  | 30 |
|          | 5.4  | Resampling the Data                  | 33 |
| 6        | Plaı | ne Removal                           | 35 |
|          | 6.1  | Derivation                           | 35 |
|          | 6.2  | Computing the Sums                   | 38 |
|          | 6.3  | Summary                              | 40 |
|          |      | 6.3.1 Equations                      | 40 |
|          |      | 6.3.2 Computational Steps            | 41 |
| 7        | Two  | -Dimensional Filter Kernels          | 45 |
|          | 7.1  | Introduction                         | 45 |
|          | 7.2  | Box                                  | 46 |
|          | 7.3  | Pyramid                              | 47 |
|          | 7.4  | Gaussian                             | 47 |
| 8        | Two  | p-Dimensional Convolution            | 51 |
|          | 8.1  | The Convolution Equation             | 51 |
|          | 8.2  | Limits Near the Edges                | 52 |
|          | 8.3  | Normalization                        | 52 |
|          | 8.4  | Comparison with a Simple Convolution | 53 |

iv

# List of Figures

| 1.1 | National Instruments PCI-6111 data acquisition card              | 2  |
|-----|------------------------------------------------------------------|----|
| 2.1 | Special diagonal cutters for making tips                         | 6  |
| 2.2 | Instructional STM front panel                                    | 7  |
| 2.3 | The Burly Control main window.                                   | 9  |
| 2.4 | The Burly Control configuration window                           | 10 |
| 2.5 | The Burly Control sweep progress bar.                            | 13 |
| 2.6 | The Fourier Transform button.                                    | 15 |
| 2.7 | The Fourier transform window.                                    | 16 |
| 2.8 | The Burly Control filter definition window                       | 18 |
| 2.9 | Save image dialog.                                               | 18 |
| 3.1 | Gold surface 3D plot                                             | 20 |
| 3.2 | Gold surface intensity plot                                      | 20 |
| 4.1 | Custom VI icons.                                                 | 22 |
| 4.2 | Setting the sampling frequency in Hz                             | 22 |
| 4.3 | VI that approximates the sweep time                              | 23 |
| 4.4 | Code that references the input DAQ channels                      | 24 |
| 4.5 | The DAQ Assistant used for producing the output                  | 24 |
| 4.6 | Code that references the output DAQ channels                     | 24 |
| 4.7 | Case structure to create the filter kernel                       | 25 |
| 4.8 | Properties of the numeric control                                | 26 |
| 5.1 | An $8 \times 8$ intensity graph example with a user defined line | 31 |
| 5.2 | Vectors used to calculate distances                              | 32 |
| 7.1 | A $5 \times 5$ box function.                                     | 46 |
| 7.2 | A $15 \times 15$ pyramid kernel function.                        | 48 |

| 7.3 | A $5 \times 5$ Gaussian kernel function with parameter 0.45      | 49 |
|-----|------------------------------------------------------------------|----|
| 7.4 | A $15 \times 15$ Gaussian kernel function with parameter 0.9     | 49 |
| 7.5 | A $15\times15$ Gaussian kernel function with parameter 0.003. $$ | 50 |
| 8.1 | Original data created using a random number generator            | 54 |
| 8.2 | Filtered random data using the method of this paper              | 54 |
| 8.3 | Filtered random data using a simple convolution                  | 55 |
| 8.4 | Original planar data.                                            | 55 |
| 8.5 | Filtered planar data using the method of this paper              | 56 |
| 8.6 | Filtered planar data using a simple convolution                  | 56 |
| 8.7 | Original sinusoidal data.                                        | 57 |
| 8.8 | Filtered sinusoidal data using the method of this paper          | 57 |
| 8.9 | Filtered sinusoidal data using a simple convolution.             | 58 |
|     |                                                                  |    |

vi

## Chapter 1

## Quick Start Guide

#### 1.1 Overview

A Scanning Tunneling Microscope (STM) is used to resolve the surfaces of conducting samples with atomic precision. Several process come together to make this possible:

- quantum mechanical tunneling
- precise mechanical control using piezoelectrics
- negative feedback
- vibration control
- data collection, manipulation, and presentation

This manual mainly deals with the last item. The Burleigh Instructional STM<sup>TM</sup> was originally designed to work with a 486 machine from the early 1990's running Microsoft Windows 3.11 with 8 MB of RAM. Because this old system is not expected to function forever and because retrieving and printing surface images is very involved, it was decided to create a modern data acquisition system to work with the Burleigh STM.

The modern data acquisition system consists of a National Instruments PCI acquisition card (the PCI-6111, see Figure 1.1) and software written using LabVIEW.<sup>1</sup> Criteria for selecting the card included the number of

<sup>&</sup>lt;sup>1</sup>For more information about LabVIEW, including demos and a getting started guide, visit http://www.ni.com/labview/.

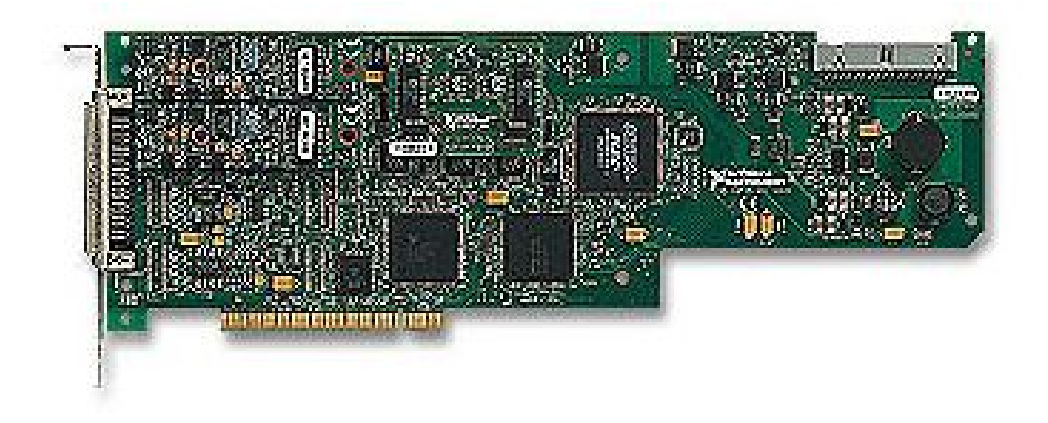

Figure 1.1: National Instruments PCI-6111 data acquisition card.

digital to analog and analog to digital converters (DAC's and ADC's), input and output voltage ranges, and maximum output rate of the DAC's.

#### **1.2** Abreviated Procedures

Collecting data using the Instructional Scanning Tunneling Microscope is done using the following steps. If more information is required, Chapter 2 provides details about each step.

- 1. prepare a conducting sample (e.g. a gold grating)
- 2. prepare a tip from tungsten or platinum iridium wire
- 3. mount sample and tip into vibration isolated STM head
- 4. set STM panel controls (servo loop response, bias voltage, etc.)
- 5. load the Burly Control software
- 6. configure the Burly Control software
- 7. begin tunneling using the STM panel Tip Approach Controls
- 8. start the sweep
- 9. retract tip from sample

#### 1.2. ABREVIATED PROCEDURES

#### 10. define and apply a data filter if desired

#### 11. save images

Chapter 3 gives an example and provides the settings to produce the data. Chapters 5 through 8 discuss aspects of the data manipulation available to the user, but are not necessary in order to use the STM. An overview of uptdating the Burly Control software and this manual is given in Chapter 4. This chapter also includes details and specific instructions on particular changes that may be made.

## Chapter 2

## How to Scan a Surface

Several steps need to be completed in order to obtain a surface image. There is a section that corresponds with each one of these steps.

- 1. prepare a conducting sample (e.g. a gold grating)
- 2. prepare a tip from tungsten or platinum iridium wire
- 3. mount sample and tip into vibration isolated STM head
- 4. set STM panel controls (servo loop response, bias voltage, etc.)
- 5. load the Burly Control software
- 6. configure the Burly Control software
- 7. begin tunneling using the STM panel Tip Approach Controls
- 8. start the sweep
- 9. retract tip from sample
- 10. calibrate scales and return to step 8 (if required)
- 11. define and apply a data filter if desired
- 12. save images

This paper will be concerned mainly with using the software, i.e. steps 5, 6, 8, 11, and 12. Section 3 of the Instructional Scanning Tunneling Microscope Workbook provided by Burleigh gives much more detailed information about the other steps than this manual.

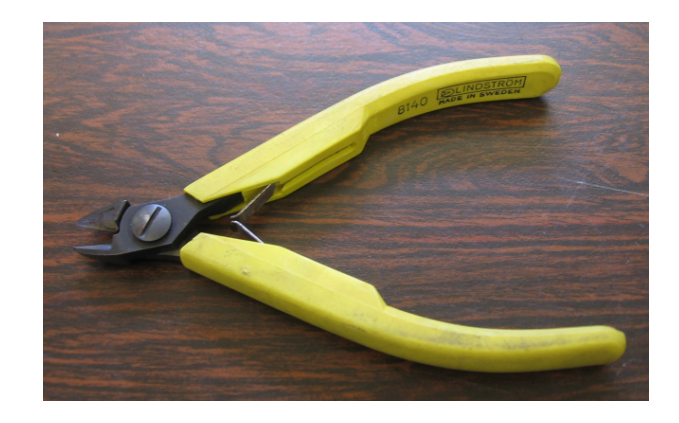

Figure 2.1: Special diagonal cutters for making tips.

### 2.1 Preparing a Sample

When preparing the sample, take special care with those from the Burleigh sample kit. Parts, services, and samples are no longer provided for this equipment (hence the need for writing the in-house software). Also, make sure that there is good conduction between the surface and the sample mount. If there isn't, the tip will crash into the sample every time. Both the tip and sample are damaged when this occurs.

### 2.2 Preparing a Tip

Use the tungsten wire first and only the platinum iridium when the tungsten is found to be insufficient.<sup>1</sup> After cutting the wire at an angle using the special diagonal cutters, see Figure 2.1, do not let anything touch it. An ideal tip will have a single atom on the end. Touching the tip can make it blunt at the atomic level. When placing the tip into the tip mount, bend the wire a small amount to hold it in place.

Special diagonal cutters are required because the wire is very hard. Damage to the tool may result when using regular cutters.

 $<sup>^1 {\</sup>rm The}$  platinum iridium wire costs around \$100/inch.

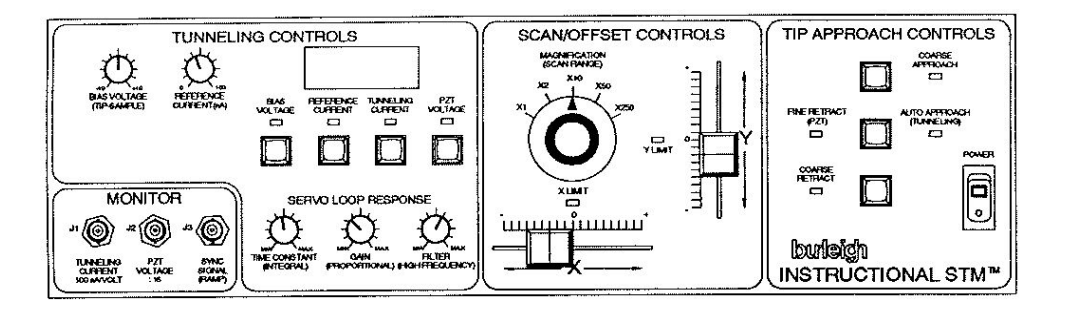

Figure 2.2: Instructional STM front panel.

### 2.3 Mounting the Tip and Sample

Because the tip and sample are held in place using magnets, use care when mounting and unmounting them. It is easy to scratch the surface or to destroy the tip by bumping them into each other. The surface mount has a set screw and a handle, but pliers will have to be used with the tip. Using non-magnetic needle nose pliers can help.

### 2.4 Front Panel Controls

Refer to Figure 2.2. Under Tunneling Controls in the upper left corner of the front panel there are two dials that set the bias voltage and the reference current. The bias voltage is the voltage between the tip and the sample. When the tip approaches the sample, the bias voltage creates a current between the two through quantum tunneling. When this current reaches the reference current, the tip stops approaching the surface and the STM is ready to take data.

To the right of these two dials is an LCD display and four buttons. These allow the user to see the bias voltage, reference current, actual tunneling current, and the piezoelectric transducer (PZT) voltage one at a time.

Below the four buttons are three dials that control the Servo Loop Response: time constant, gain, and filter. The time constant determines how fast the tip will react (move up and down) as the surface is being scanned. Gain determines by how much the tip reacts and the filter eliminates high frequencies to discourage oscillations. Read Section 3.5 of the Instructional Scanning Tunneling Microscope Workbook for typical values. The Scan/Offset Controls in the middle of the front panel affect the scanning of the tip. The Magnification knob decreases the distance swept by the factor selected. Two slides are provided that allow the user to change the location of the sweep on the surface of the sample.

Understanding how to use the Tip Approach Controls on the right side of the panel is very important. Incorrect use can lead to damaging the tip by allowing it to crash into the surface.

There are three tip control buttons. The two white ones provide coarse control and the red one provides fine control. The coarse control buttons cause a finely threaded screw to rotate and move a lever to which the tip is attached. Fine movement is done using the PZT. Take care when using the coarse adjustments that the tip doesn't crash into the surface or move beyond its limits. If the tip assembly is retracted too far, the screw can get jammed.

The Auto Approach button is used in conjunction with the Coarse Retract button. To begin tunneling using the auto approach function, tap the Coarse Retract button and then the red Auto Approach button. While the system is approaching the surface, the Auto Approach light will flash. When the tip is close enough to the surface to allow a tunneling current equal to the reference current, the Auto Approach light is steady and the auto approach stops. The microscope is now tunneling and ready to take data.

Taping the red button while the microscope is tunneling activates the fine retract. This retracts the tip from the surface beyond tunneling distance using the PZT. To return to the tunneling state, tap the red button again.

#### 2.5 Burly Control Main Window

When the Burly Control software has loaded, you should see a window similar to Figure 2.3. There are three plots on three different tabs labeled 3D Plot, Surface Data, and Deviation of Data. The surface plot is a 2-dimensional, intensity plot. At each (x, y) grid point, data is taken repeatedly<sup>2</sup>. The deviation plot is the standard deviation of this data.

 $<sup>^2 \</sup>mathrm{The}$  number of points depend on the dwell time – see the discussion about dwell time on page 12

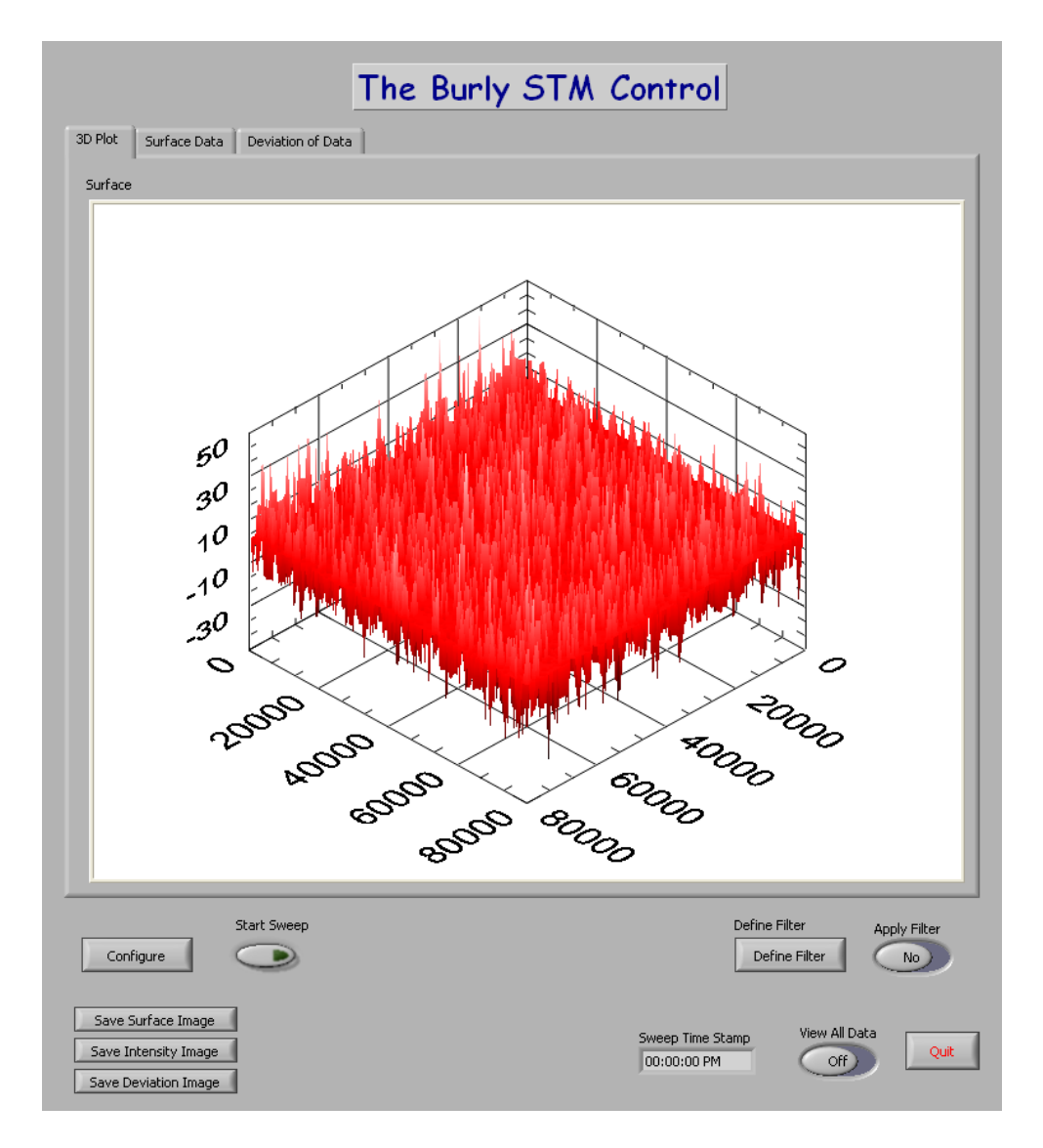

Figure 2.3: The Burly Control main window.

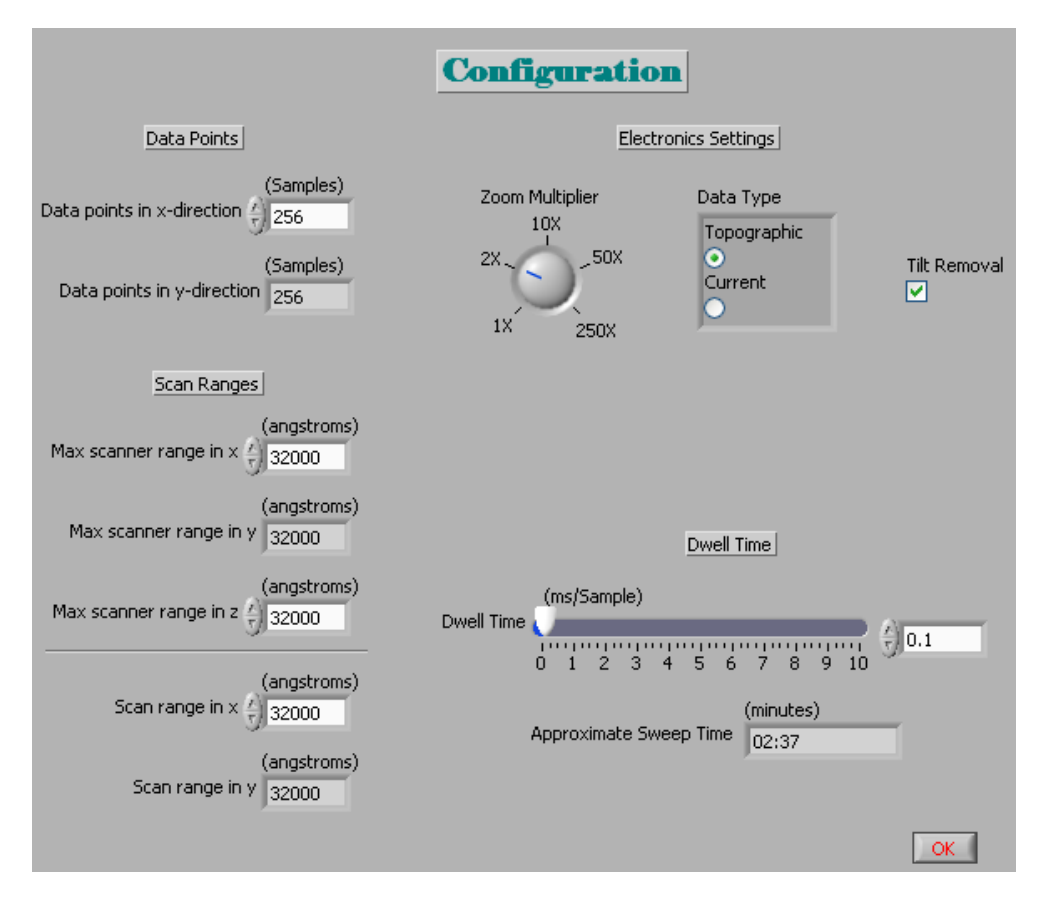

Figure 2.4: The Burly Control configuration window.

### 2.6 Configuring the Burly Control

Before performing a sweep of the surface, configure the software by clicking on the **Configure** button at the lower left-hand side of the main Burly Control window. A new window will open and will look like Figure 2.4. There are five parts of the configuration window: **Data Points**, **Scan Ranges**, data mode, **Dwell Time**, and **Electronics Settings**.

#### **Data Points**

A square grid with sides of length specified by the user defines the number of data points. For example, if the user specifies 256, there will be a total of  $256 \times 256 = 65,536$  points. Once the system is calibrated, change only

the Zoom Multiplier button when using a different zoom level. The Burly Control takes care of the plot scales from the value of the Zoom Multiplier as discussed below.

#### Scan Ranges

Maximum scanner ranges set the scale for the plots, but do not affect how the data is taken. However, the scan ranges do affect how the data is taken. If the scan ranges are equal to the maximum scan ranges, then the tip will be swept through its entire range. If the scan range is set to, say, half the value of the maximum, then the tip will be swept through only half of its entire range.

To obtain the correct scale, the user must scan a surface with a known periodicity.<sup>3</sup> For example, a gold grating with periodicity of 4,000Å can be scanned at zoom level  $2\times$  to easily calibrate the system and set the max scanner range.

#### Data Mode

There are two modes in which the Scanning Tunneling Microscope can run: topographic and current. When topographic mode is selected in the software, the data recorded is the height of the microscope tip. In current mode, the data recorded is the tunneling current.

The behavior of the microscope in the two modes, controlled by the Servo Loop Response,<sup>4</sup> is very different and it is important to understand how. In topographic mode, the tip must move up and down following the contours of the surface while scanning. Therefore, the response time of the tip (the *time constant*) must be small and the response level (the *gain*) must be large.

In current mode, the current level indicates the height of the surface and so the tip must stay at the same level. As the scans occurs, the surface gets closer and farther from the tip, changing the amount of tunneling current that flows between the two. To keep the tip at the same height during the scan, the time constant must be large and the gain of the loop must be small.

The Tilt Removal check-box indicates whether the best fit plane should be removed from the data. This option allows the details on the surface to be

<sup>&</sup>lt;sup>3</sup>Be sure to account for the zoom level when calibrating the scale.

<sup>&</sup>lt;sup>4</sup>Refer to Section 2.4 on page 7 for a discussion on the servo loop response knobs.

seen more clearly when the surface is not level. For more information about how tilt removal is done, see Section 6.

#### **Dwell Time**

Dwell time is the time spent at each data point on the square grid over the surface. Each data point actually consists of a bunch of data taken at regular intervals. Therefore, doubling the dwell time doubles the pieces of data taken and doubles the amount of time per scan. In fact, the data in the 3D Plot found on the main window<sup>5</sup> is actually the average of all the data taken at each point.

Below the Dwell Time slide bar is the Approximate Sweep Time display. This number is affected by both the dwell time and the number of data points. Data is taken every  $10\mu$ s.

#### **Electronics Settings**

The Zoom Multiplier setting in the software affects how the data is presented. The plot ranges are divided by the value of the Zoom Multiplier. For example, if both the scale range and the maximum scale range for the x-axis are 4000Å and the Zoom Multiplier is set to  $2\times$ , the plot range will be 2000Å. Therefore, the scan ranges should not be changed when different zoom levels are selected.

Bias Voltage and Tunneling Current settings are provided for reference only and affect neither how the data is taken nor presented.

### 2.7 Quantum Tunneling

Once a tip and a sample have been prepared and the software has been configured, the system can be used to scan the surface. Bring the tip within tunneling distance by briefly tapping the Course Retract button and then pushing the Auto Approach button. The LED to the right of the Auto Approach button should start blinking. When the LED stays steady without blinking, the system should be tunneling. Check that the tunneling current

 $<sup>{}^{5}</sup>$ Refer to Figure 2.3 on page 9.

| Sweep Progress | Estimated Time Remaining 00:34 |
|----------------|--------------------------------|
|                |                                |

Figure 2.5: The Burly Control sweep progress bar.

is in the ball park of the reference current by using the  $\tt Tunneling \ \tt Controls \ buttons.^6$ 

### 2.8 Scanning a Surface

To start scanning the surface, click the Start Sweep button in the lower left corner of the Burly Control main window. A progress bar will appear showing the approximate time remaining, see Figure 2.5. The sweep cannot be stopped once it has begun. Use the Approximate Sweep Time in the Burly Control configuration window to estimate the duration of the process.

### 2.9 Retracting the Tip

After the sweep has finished, it is a good idea to retract the tip from the surface to reduce the possibility of crashing the tip. One may use either the fine or the course retract. If the Fine Retract button is used, the PZT itself retracts the needle and therefore the system can be returned to the tunneling state quickly by tapping the red Fine Retract button again.

### 2.10 Calibration

As shown in Figure 2.3 on page 9, the surface is shown with a scale (in Å). In order to calibrate the scale, a sample with a known structure must be scanned. It is convenient to use a grating with a known period, like the 4000 Å gold grating in the lab.

There are two ways to calibrate the scale: 1) measure the period directly on the 3D or intensity plot itself or 2) use the Fast Fourier Transform option in

 $<sup>^{6}</sup>$ See Section 2.4 on page 7 for a discussion of the controls.

the software to measure the period automatically and give a suggestion for the maximum scale value. In either case, the value of the Max scanner range in x in the Configuration Window will have to be changed (see Figure 2.4 on page 10).

#### The Direct Method

The first method is simpler to understand, but requires a calculation and is less precise. After finishing a sweep of a sample with a known period, estimate the period shown in either the 3D or the intensity plot. The best way to do this is to measure the distance spanned by as many periods as possible and divide that by the number of periods. Why is this superior to measuring only a single period?

When updating the Max scanner range in x using the first method, be sure the account for the Scanner range in x and the Zoom Multiplier. Both of these values affect the scale shown in the graphs, but the Zoom Multiplier does not change the actual distance swept by STM.

#### The Fourier Transform Method

The second method involves using a Fourier transform and picking out the dominant frequency component – which is done by the software. To use this method, select the Surface Data tab on the Burly Control Main Window, position the two cursors on the intensity graph to define a cross section across the grating, and click on the Fourier Transform button shown in Figure 2.6. A window similar to Figure 2.7 will appear. The lower graph shows the height of the surface along the line between the cursors. The upper graph is the Fast Fourier Transform (FFT) of that height data.

Figure 2.7 is actually simulated data:

$$\sin\left(\frac{2\pi}{4000}x\right) + \text{noise} \tag{2.1}$$

Notice that the frequency component of the 4000 Å period can be seen in the upper plot. Becuase of the noise and an imperfect choice of the cursor positions, the measured frequency is about 0.0002523 1/Å, not exactly 1/4000 as expected. This corresponds to a period of 3964 Å and the software suggests changing the Max sanner range from 32,000 to about 32,300 Å.

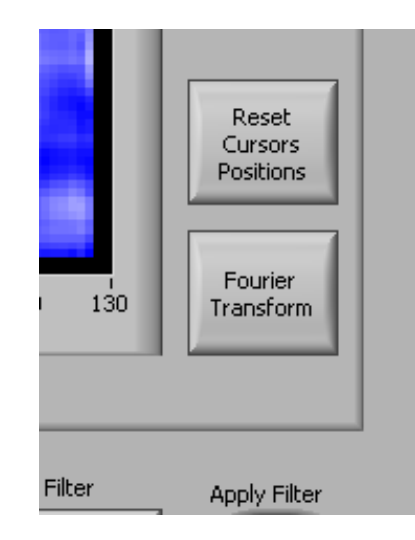

Figure 2.6: The Fourier Transform button on the intensity graph in the Main Window.

When choosing where to place the cursors, choose a cross section that cuts perpendicular to the grating. Also, a better FFT will be obtained if the cursors are placed at the same position on the wave, that is to say, at the same phase. For example, place both cursors on wave peaks or both between the peaks. Why is this best (more advanced question)?

This is all done automatically by the software, but it is important to understand to some degree what is happening in order to know when an invalid result occurs. Normally, Fourier transforms are done in the time domain, but the mathematics is still valid when using space or any other variable.

$$F(k) = \int_{-\infty}^{+\infty} f(x)e^{-i2\pi kx} \, dx$$
 (2.2)

where k is a spacial frequency in units of, say, 1/Å.

A grating should look fairly sinusoidal:  $h_0 \sin(2\pi k_0 x)$ , where  $1/k_0$  is the grating period and  $h_0$  is the height of the grating.<sup>7</sup> What does a sine wave look like in the frequency domain? A frequency domain plot shows the amplitude of the signal at each frequency. Because a sine wave has only one frequency, it is a delta function at that frequency.<sup>8</sup>

<sup>&</sup>lt;sup>7</sup>Spacial frequency is denoted with k to distinguish it from frequency in time, f. <sup>8</sup>Technically,  $\sin(2\pi k_0 x) \rightarrow h_0 [\delta(k-k_0) - \delta(k+k_0)]/2$ .

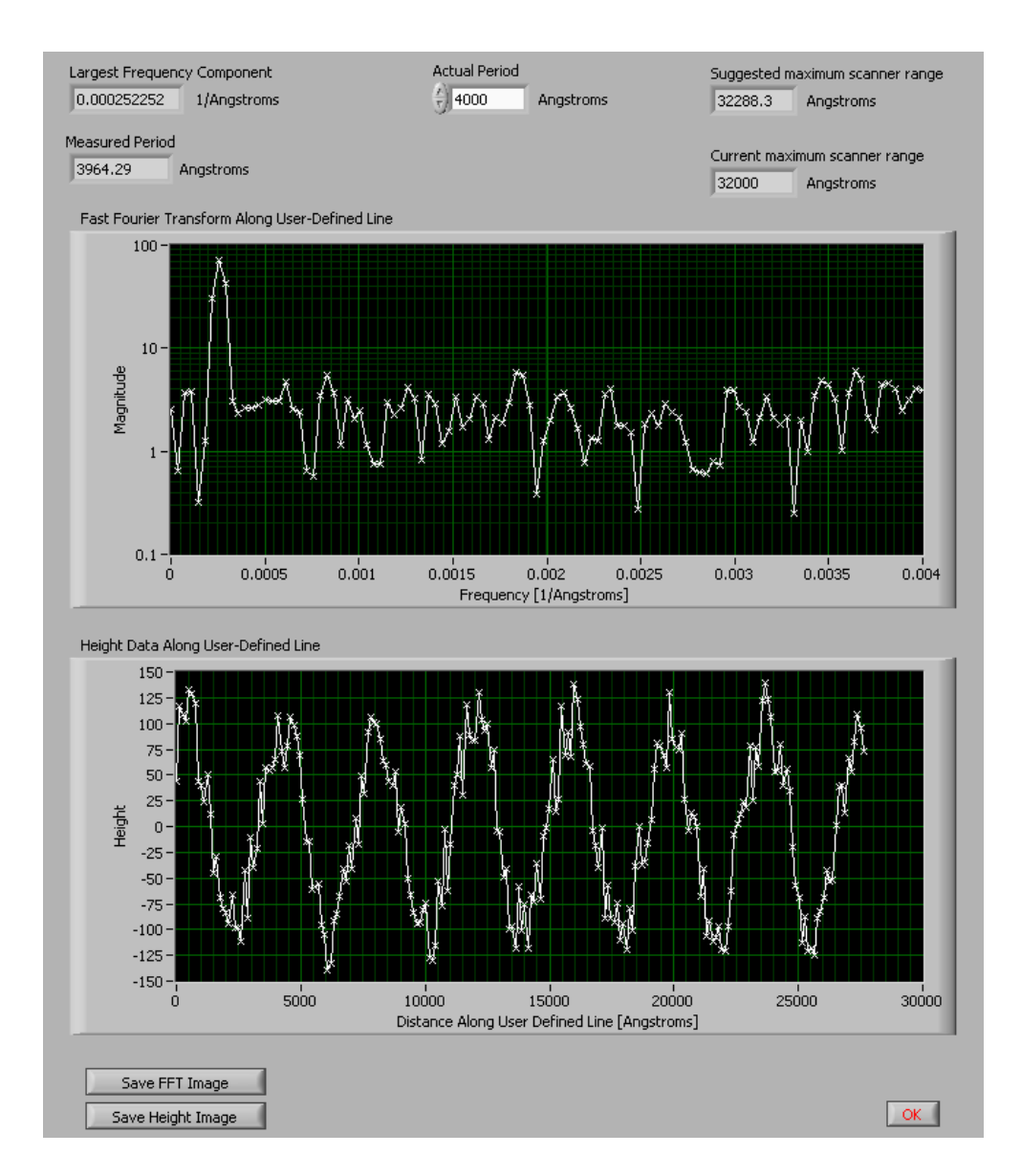

Figure 2.7: The Fourier transform window showing the FFT (upper graph) and the height data (lower graph) along the line defined by the cursors on the intensity graph.

The FFT is an efficient algorithm that computes the discrete Fourier transform. If sampling is sufficiently high (i.e. there are many data points between the cursors), this is a good numerical approximation of the Fourier transform in Equation 2.2.

#### 2.11 Filtering the Data

Filtering data refers to selectively passing some frequency components and rejecting others. Many signals can be written as a (possibly infinite) sum of sinusoidal signals, each of a different frequency and amplitude. A lowpass filter, for example, will significantly decrease the amplitude of sinusoids with high frequencies and leave amplitudes of sinusoids of low frequencies relatively unchanged.

To filter the data, define the type and extent of the filter by clicking on the **Define Filter** button in the lower right corner of the Burly Control main window, see Figure 2.3. In the upper left corner of the filter definition window, Figure 2.8, one of three types of filters may be chosen: box, pyramid, or gaussian. The filter kernel, the function used to filter the data, is defined on a square grid of length specified by the user.

Filtering is done using a method known as convolution.<sup>9</sup> Basically, lowpass filtering consists of taking the weighted average of neighboring data points. The filter kernel gives the weight of each point and the kernel size determines how many neighbors are included in the average. For example, if one chooses a  $5 \times 5$  box for the kernel, each data point will be the unweighted average of the data point and 24 of its neighbors.

### 2.12 Saving Images to Disk

An image of the filter kernel can be saved to be included with a lab report. Click the button corresponding to the images you would like to save, select the type of image in the dialog that appears (PNG, JPEG, or BMP), and click OK. Choose the location and name of the file to save using the default Windows file saving dialog that pops up as in Figure 2.9.

<sup>&</sup>lt;sup>9</sup>See Chapter 8 to learn about the process used or visit http://www.jhu.edu/~signals/discreteconv2/index.html to gain an intuition about (1-dimensional) convolution through interactive examples.

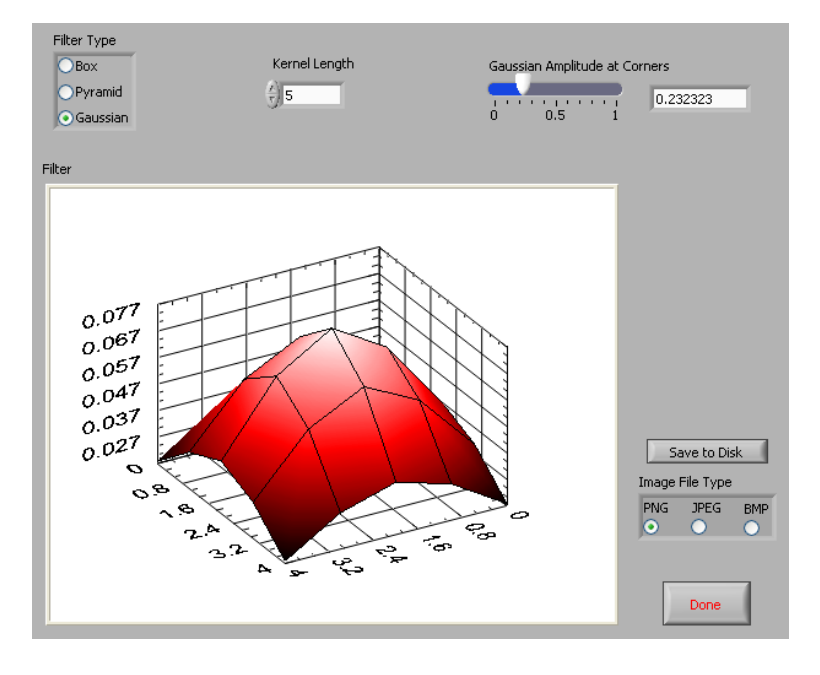

Figure 2.8: The Burly Control filter definition window.

| Select the PNG         | i file to write.            |                   |                                    |             | ? 🔀          |
|------------------------|-----------------------------|-------------------|------------------------------------|-------------|--------------|
| Save in:               | 📇 My Pictures               |                   |                                    | 👱 🧿 🤌 📴 🖬 - |              |
| My Recent<br>Documents | config.PNG                  | - 12/1            | data-per-point.PNG                 | filter.PNG  |              |
| My Documents           | main.PNG                    | 103               | progress-bar.PNG                   |             |              |
| My Network             | File name:<br>Save as type: | gaussia<br>Custom | n <br>Pattern ( <sup>*</sup> .png) | <b>*</b>    | OK<br>Cancel |

Figure 2.9: Save image dialog.

## Chapter 3

## Gold Grating Example

Using the Scanning Tunneling Microscope and the new Burly Control software, the surface of a gold grating with period of 4000Å was scanned. As usual for topographic scans, the time constant was almost at its minimum, the gain was almost at its maximum, and the filter was all the way to its maximum. Scan parameters included:

- 0.1 ms dwell time
- $256 \times 256$  data points
- $2 \times$  zoom factor
- tilt removal on
- bias voltage of 1.31 V
- reference current of 15.3 nA.

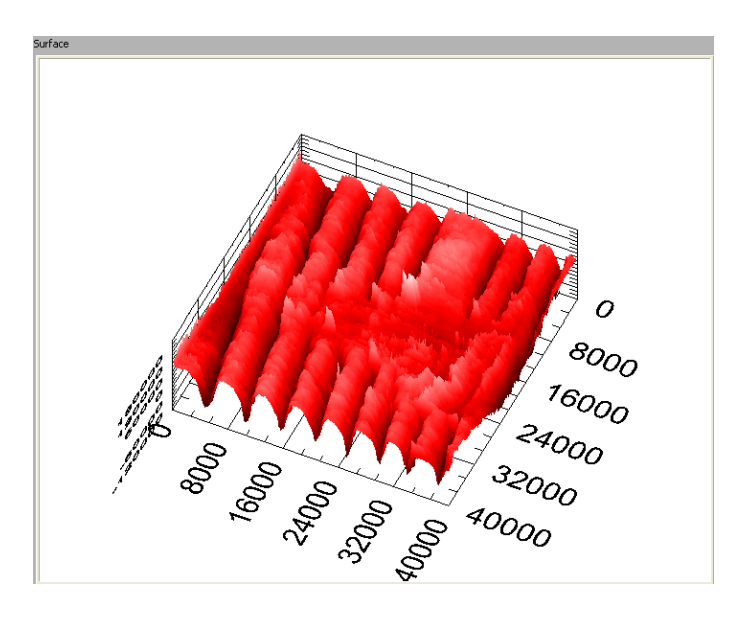

Figure 3.1: 3D gold surface with the best-fit plane removed.

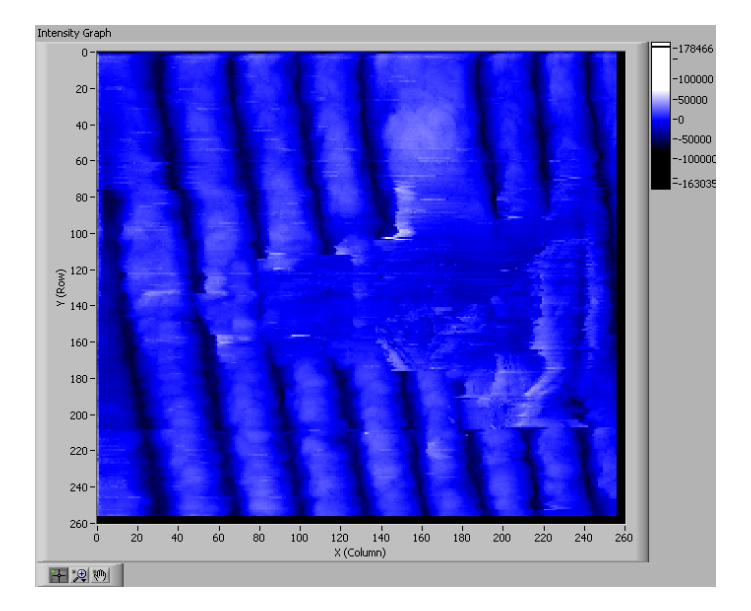

Figure 3.2: Gold surface intensity plot with the best-fit plane removed.

## Chapter 4

## How to Update the Software

All software has been written using National Instrument's LabVIEW<sup>TM</sup>. LabVIEW<sup>1</sup> is a graphical programming environment with many built-in tools that make interfacing with external instruments easy. The university has a site license for the professional version of LabVIEW, which is required to make a standalone application.

### 4.1 Basic Editing Information

The Burly Control source code is located in a directory called "Burly Control" and it's subdirectories. Open Burly Control.vi and view the block diagram. Several variables are initialized here, but the functionality is within the while loop. Inside the while loop, an event structure handles the commands from the user.

The event structure inside the while loop has a case for each of the eight buttons available to the user: Configure, Start Sweep, Define Filter, Apply Filter, Save 3D Image, Save Intensity Image, Save 3D Std Dev Image, Quit.

The configure button merely calls Configuration.vi which opens the configuration dialog. The Start Sweep button calls four custom VI's, one of which is Single Sweep.vi. Single Sweep.vi performs the actual data acquisition and returns the data arrays.

There are about 20 custom VI's. Icons for these cutsom VI's are all blue in order to pick them out easily, an example is shown in Figure 4.1.

<sup>&</sup>lt;sup>1</sup>http://www.ni.com/labview/

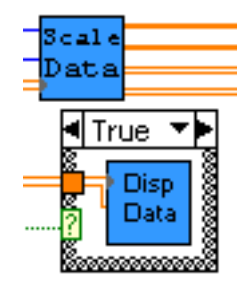

Figure 4.1: Custom VI's all have blue icons with a descriptive name written in black, like Scale Data and Disp Data shown here.

| 100000 | Sampling Frequency |
|--------|--------------------|
|--------|--------------------|

Figure 4.2: Setting the sampling frequency in Hz.

### 4.2 Change the Data Acquisition Frequency

The data acquisition frequency is a global variable found in Global Config Params.vi. However, the variable's value is set in the main VI, Burly Control.vi. The value is set as shown in Figure 4.2. Be aware that the sampling frequency is limited by the DAQ card used. If the DAQ card needs to be changed, see Section 4.4.

### 4.3 Change the Sweep Time Estimate

If the Burly Control system changes computers (or if Windows starts to run very slowly for some reason), it may be necessary to adjust the estimated sweep time. The sweep time is displayed for the user in the Configuration window;<sup>2</sup> but the estimate is done by the Sweep Time VI. The code to calculate the estimate is in Figure 4.3.

Most likely, only the Loop overhead in ms, shown in the figure as the value 2.3, would need to be changed. The function simply multiplies the

<sup>&</sup>lt;sup>2</sup>The Configuration Window is shown in Figure 2.4 on page 10

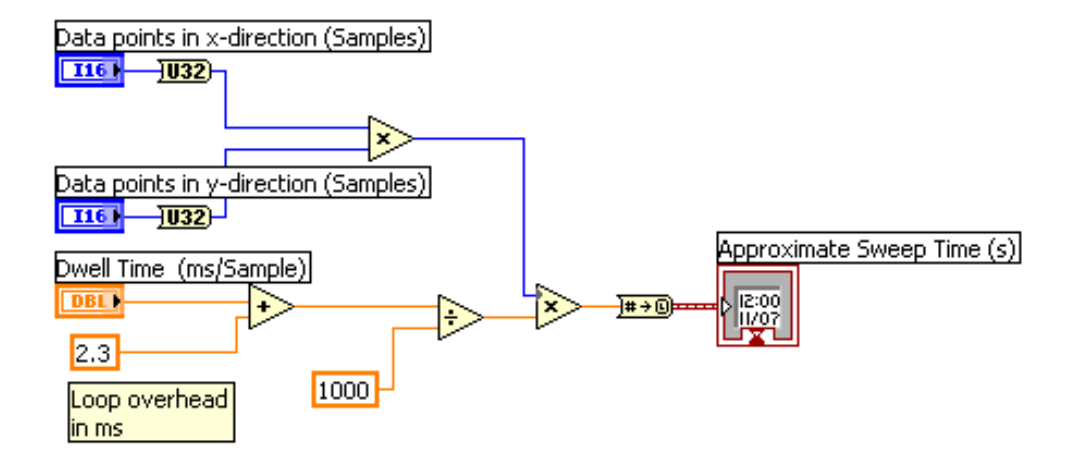

Figure 4.3: VI that approximates the sweep time.

number of data points by the sum of the dwell time and the loop overhead. The loop overhead was found experimentally by timing sweeps of different sizes.

### 4.4 Change the DAQ Card

The Burly Control software is written to work with the PCI-6111 DAQ card from National Instruments. If this card is changed, moved to a different PCI slot, or another National Instruments card in installed, the reference to the card may have to change. There is a reference to the channels on the card for the input signals and a reference for the output signals.

The reference for the analog input signals is in the VI Create Input Task.vi which is called by Single Sweep.vi which is called by the main VI, Burly Control.vi. The channel specification may have to change from "Dev1/ai0" to "Dev2/ai0" for example, see Figure 4.4.

The reference for the analog output signals is in the DAQ Assistant, see Figure 4.5, which is called by the VI Single Sweep.vi which is called by the main VI, Burly Control.vi. The code that needs to be changed can be accessed by double-clicking on the DAQ Assistant and selecting Show Details. A dialog opens, see Figure 4.6, and the channels that are labeled "Dev1/ao0" and "Dev1/ao1" can be edited.

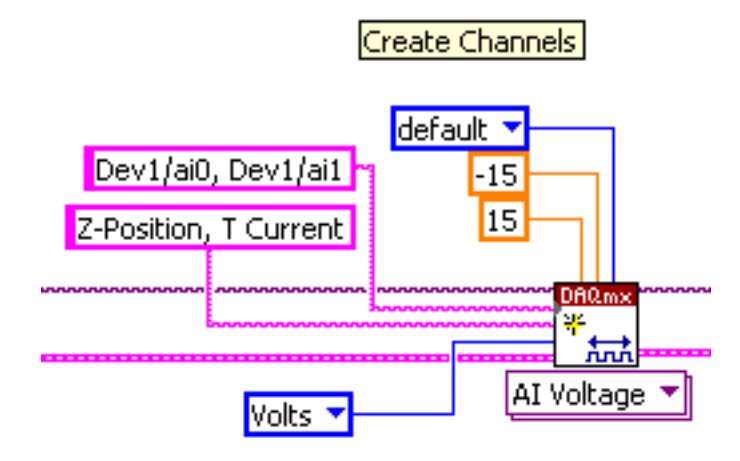

Figure 4.4: Code that references the input DAQ channels.

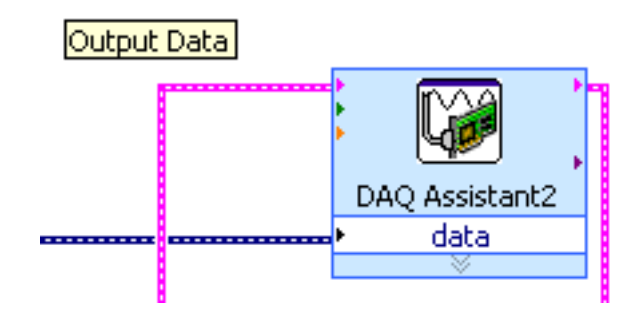

Figure 4.5: The DAQ Assistant used for producing the output.

| 👼 DAQ Assistant             |                  |                     |                |   |  |  |
|-----------------------------|------------------|---------------------|----------------|---|--|--|
| Undo Redo Test Add Channels | X<br>Remove Char | nnels               |                |   |  |  |
| Hide Details                | Order            | Physical<br>Channel | Device<br>Type | ^ |  |  |
| XPositionOut                | 0                | Dev1/ao0            | PCI-6111       |   |  |  |
| YPositionOut                | 1                | Dev1/ao1            | PCI-6111       |   |  |  |

Figure 4.6: DAQ Assistant code that references the output DAQ channels.

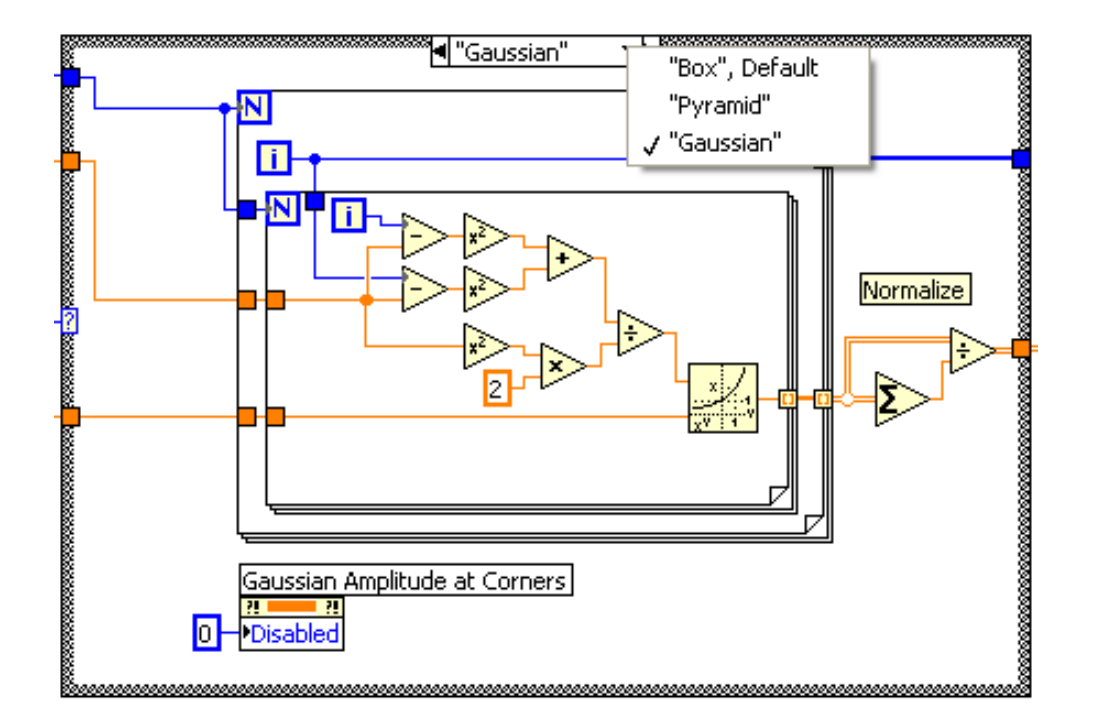

Figure 4.7: Case structure to create the filter kernel.

### 4.5 Add a Filter Kernel

In Filter.vi, the filter is created as described in Chapter 7. A case structure, shown in Figure 4.7, outputs the two-dimensional filter kernel array as described by the selections on the front panel shown in Figure 2.8 on page 18.

To add another filter kernel type, add another item to the radio box on the front panel and another case to the case structure – box, pyramid, and gaussian already exist. The mathematics that determines the values of the array must be translated using the LabVIEW numeric programming elements<sup>3</sup> from the functions palette.

 $<sup>^3</sup>$ Functions Palette  $\rightarrow$  Programming  $\rightarrow$  Numeric

CHAPTER 4. HOW TO UPDATE THE SOFTWARE

| Appearance | Data Range      | Format and Precision | Docur |
|------------|-----------------|----------------------|-------|
|            |                 |                      |       |
| Defau      | ilt value       |                      |       |
| 5          |                 |                      |       |
|            |                 |                      |       |
| Us         | e Default Range |                      |       |
| Minim      | um              |                      | Outo  |
| 3          |                 |                      |       |
| Maxim      | num             |                      |       |
| 3276       | 7               |                      |       |
| Increr     | ment            |                      |       |
| 2          |                 |                      |       |

Figure 4.8: Properties of the numeric control.

### 4.6 Restrict Filter Kernel Size

The size of the filter kernel determines the cutoff frequency. The larger the filter, the lower the cutoff frequency, the more high frequency data gets filtered out. Because this data manipulation can be taken too far, it may be desired to restrict the filtering.

Restricting the size of the filter kernel only requires adjusting the properties of the numeric control Key Length, shown in Figure 4.8. Change the maximum value of the filter size to some reasonable, odd limit, like 11. Note that the filter kernel will always have an odd size so that the convolution sum is symmetric about the data point of interest (see Chapter 8 for more details).

#### 4.7 Updating this Manual

This manual is written in  $\[mathbb{E}]X^4$  and consists of several parts. Various chapters were written independently. This allows them to be printed by themselves as complete documents and easily included in other documents, including this manual. Chapters that have been included separately are Chapter 3 Gold Grating Example, Chapter 6 Plane Removal, Chapter 7 Two-Dimensional Filter Kernels, and Chapter 8 Two-Dimensional Convolution.

 $LAT_EX$  documents are created using text files, usually with the extension .tex. The chapters that have been written separately are found in subdirectories. There is a LATEX file and a .body file for each of these chapters. All of the content of each chapter is written in the .body file and included in the LATEX file, which contains information about the title, document type, etc. This is how the content is included in several documents.

For example, if the content of the chapter on the Plane Removal needs to be updated, go to the plane-removal directory and edit the plane-removal.body file. Then execute pdfLatex, or simply run make in that directory. A make file is provided in each directory.

<sup>&</sup>lt;sup>4</sup>IAT<sub>E</sub>X is a high-quality typesetting environment available for Unix/Linux, MacOS X, and Microsoft Windows and is used extensively for scientific and mathematical documents. Learn more at http://www.latex-project.org/ or read lshort.pdf, the excellent tutorial found at http://www.ctan.org/tex-archive/info/lshort/english/.

### Chapter 5

## Fourier Transform of Height Data

#### 5.1 Introduction

Displaying the Fourier transform of the surface data for an arbitrary section through the data is not a trival process because few, if any, of the data points will lay on the line chosen by the user. For example, Figure 5.1 shows a grid of  $8 \times 8$  surface measurements. The user has chosen a line by placing cursors at locations (Row, Column) = (7, 1) and (3, 7) and a line has been drawn between these points. In this example, only one data point, the one at (5, 4), lays exactly on the line.

Several step are involved in finding the frequency content along the userdefined line. First, data points to include on the line need to be chosen (Section 5.2). Second, the value of the data and it's position along the line need to be found (Section 5.3). Third, the unevenly spaced data along the line will have to be resampled evenly for the transform (Section 5.4). Finally, a Fourier transform needs to be calculated.

It is assumed in this analysis that the resolution of the surface data is large compared to the length of the line. Another way to say this is the spacing between the data is small compared to the length of the line. This means that height of the surface over the line can be approximated by the nearby data. If this assumption were false, one would have to go to a secondorder approximation by looking at the divergence of the surface around the line. Also, this means that a linear approximation (or even a "zero-order hold") will be sufficient when resampling the data in Section 5.4.

#### 5.2 Data Point Selection

Data is selected based on how close it is to the line. Three examples of these distances are shown in Figure 5.1. To find the minimum distance from a data point to the line, vectors are defined, as shown in Figure 5.2, from the origin O to the ends of the user-defined line, A and B, and to the data point in question, C.

To determine whether a data point is included in the line, the length of vector  $\overrightarrow{D}$ ,  $D \equiv \left| \overrightarrow{D} \right|$ , will be required.

$$D = \left| \overrightarrow{AC} \right| \sin(\angle BAC)$$

and since,

$$\cos(\angle BAC) = \frac{\overrightarrow{AB} \cdot \overrightarrow{AC}}{\left|\overrightarrow{AB}\right| \left|\overrightarrow{AC}\right|}$$

and  $\sin(\theta) = \sqrt{\cos^2(\theta) - 1}$ ,

$$D = \left| \overrightarrow{AC} \right| \sqrt{\left[ \frac{\overrightarrow{AB} \cdot \overrightarrow{AC}}{\left| \overrightarrow{AB} \right| \left| \overrightarrow{AC} \right|} \right]^2 - 1}$$
(5.1)

#### 5.3 Data Point Location

The position of the data point along the user-chosen line will be where the point's perpendicular bisector intersects the line. Therefore, the position can be determined in a very similar manner to finding the distance from the line in Section 5.2. Referring to Figure 5.2,

$$l = \left| \overrightarrow{AC} \right| \cos(\angle BAC) = \frac{\overrightarrow{AB} \cdot \overrightarrow{AC}}{\left| \overrightarrow{AB} \right|}$$
(5.2)

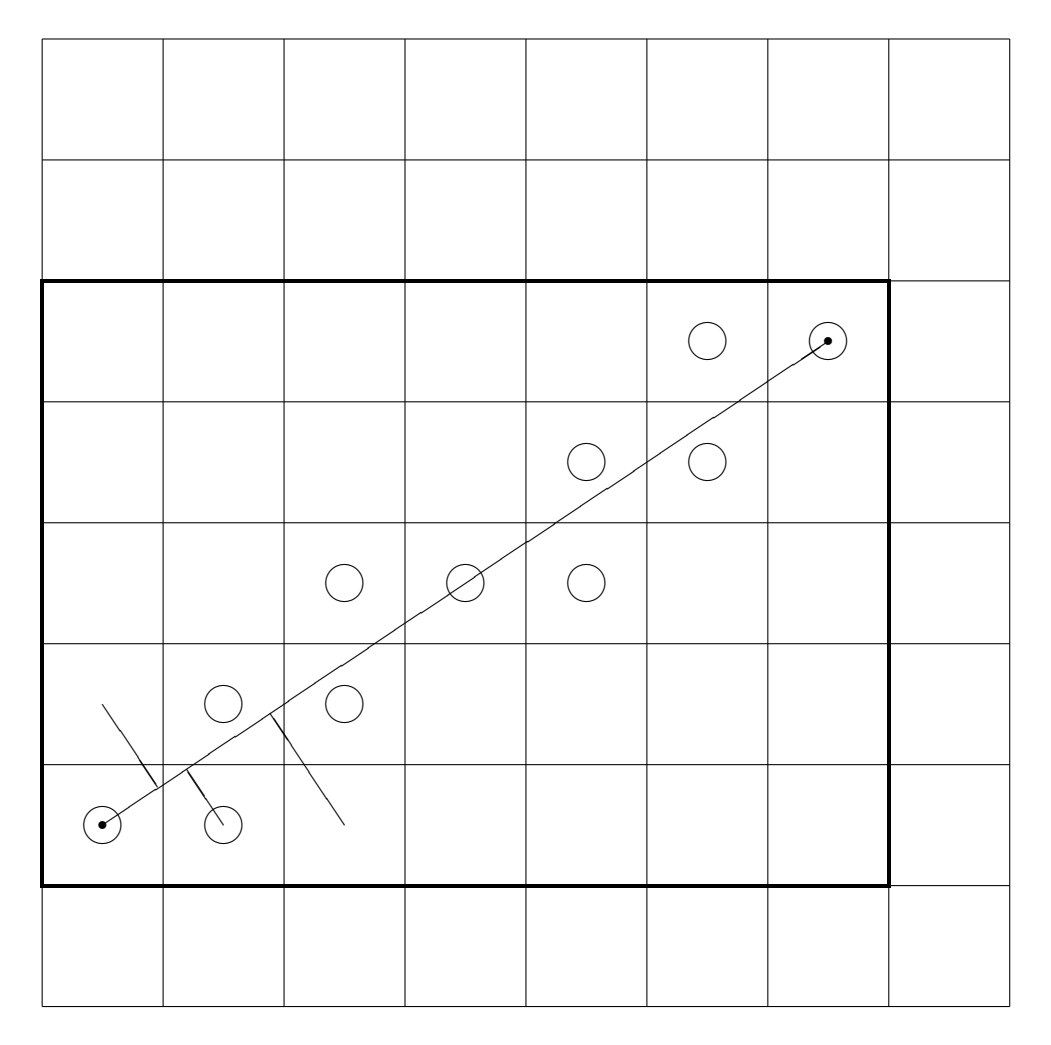

Figure 5.1: An  $8\times 8$  intensity graph example with a user defined line.

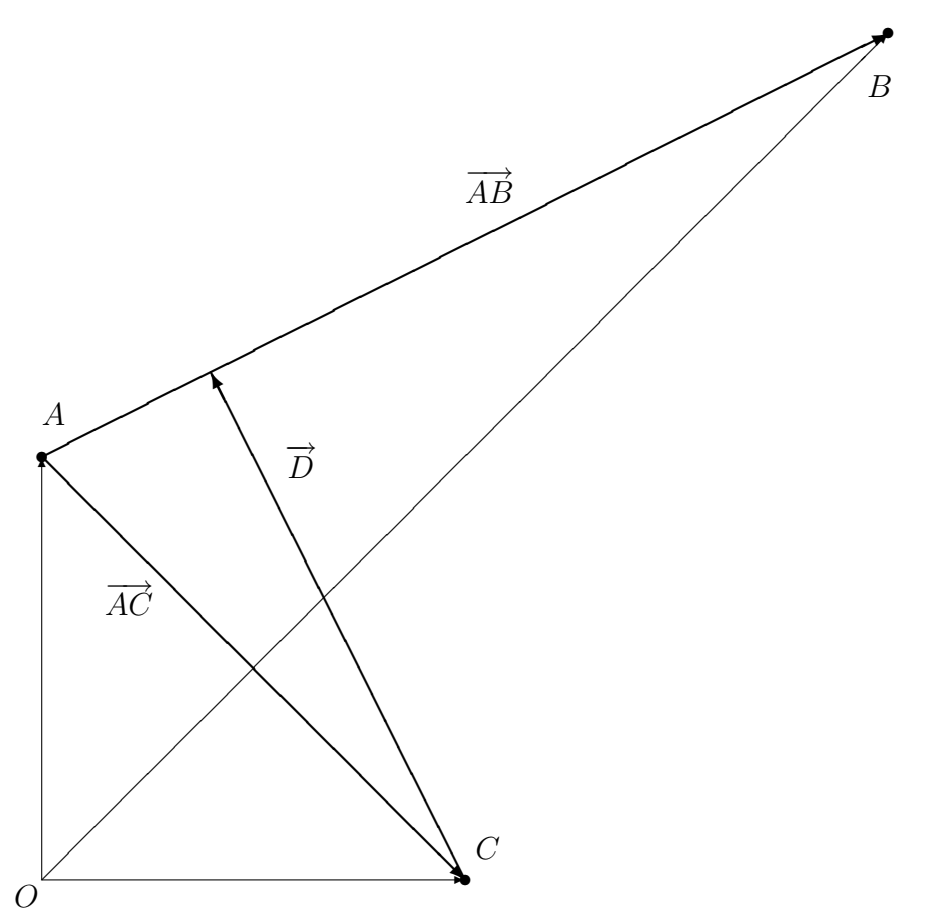

Figure 5.2: Vectors used to calculate the closest distance from a data point, C to the user chosen line AB.

| Item     | Description                                          |
|----------|------------------------------------------------------|
| N        | Number of data points along the line                 |
| l        | Length of line = $ \overrightarrow{AB} $             |
| $h_u[i]$ | Unevenly spaced height of surface                    |
| $h_e[i]$ | Evenly spaced height of surface                      |
| $x_u[i]$ | Unevenly spaced locations of the data along the line |
| $x_e[i]$ | Evenly spaced locations of the data along the line   |

Table 5.1: Variable definitions

### 5.4 Resampling the Data

Because most of the data isn't exactly on the line, the data is not evenly spaced along the line and this is a problem when calculating the Fourier transform. As stated in the introduction, it is assumed the surface resolution is great enough to use linear interpolation between the unevely spaced data points.

Refer to the variable definitions described in Table 5.1. The spacing between points in  $h_e[i]$  should end up being l/(N-1) and therefore the evenly spaced data point locations are  $x_e[i] = il/(N-1)$ .

Now the height of the surface must be approximated at each  $x_e[k]$  location. The idea is to do a linear interpolation between the  $h_u[m]$  and  $h_u[m+1]$  values, where m is the largest index such that  $x_u[m] \leq x_e[k]$ . Then the approximate height at location  $x_e[k]$  is

$$h_e[k] = h_u[m] + \Delta h = h_u[m] + (\text{slope}) (\Delta x)$$
$$h_e[k] = h_u[m] + (h_u[m+1] - h_u[m]) (x_e[k] - x_u[m])$$
(5.3)

## Chapter 6

## **Plane Removal**

### 6.1 Derivation

This paper provides the derivation of the equations used to remove the bestfit plane from a set of N data points  $(x_i, y_i, z_i)$ . It is adapted to the special case that the data collected consists of measurements made over a rectangular grid of dimensions (m, n). The best-fit plane is found using the least-squares method.

The equation of a plane is

$$ax + by + z = c \tag{6.1}$$

or

$$z(x, y; a, b, c) = c - ax - by \tag{6.2}$$

We want to minimize (with respect to the parameters a, b, and c) the sum of the squares of the vertical distances between the data and the plane, call this  $\Delta$ .

$$\Delta(x_i, y_i; a, b, c) = \sum_{i=1}^{N} \left[ z_i - z(x_i, y_i; a, b, c) \right]^2$$
(6.3)

Extrema occur where the derivatives are zero, so,

$$\frac{\partial \Delta}{\partial a} = 2\sum_{\substack{i=1\\N}}^{N} [z_i + ax_i + by_i - c] x_i = 0$$
(6.4)

$$\frac{\partial \Delta}{\partial b} = 2\sum_{i=1}^{N} \left[ z_i + ax_i + by_i - c \right] y_i = 0$$
(6.5)

$$\frac{\partial \Delta}{\partial c} = -2\sum_{i=1}^{N} \left[ z_i + ax_i + by_i - c \right] = 0$$
(6.6)

Equation 6.6 gives,

$$c = \frac{1}{N} \sum_{i=1}^{N} \left[ z_i + ax_i + by_i \right]$$
(6.7)

Which simply states that the plane cuts through the "center of mass" of the data:  $z_{\text{ave}} = c - ax_{\text{ave}} - by_{\text{ave}}$ .

Put Equation 6.7 into Equation 6.4,

$$\sum_{i} \left[ z_i + ax_i + by_i - \frac{1}{N} \sum_{j} \left( z_j + ax_j + by_j \right) \right] x_i = 0$$
 (6.8)

Splitting up the sums,

$$\sum_{i} z_{i}x_{i} + a\sum_{i} x_{i}^{2} + b\sum_{i} x_{i}y_{i} - \frac{1}{N}\sum_{i} \sum_{j} z_{j}x_{i} - \frac{a}{N}\sum_{i} \sum_{j} x_{i}x_{j} - \frac{b}{N}\sum_{i} \sum_{j} y_{j}x_{i} = 0$$
(6.9)

and collecting terms,

$$a\left[\sum_{i} x_{i}^{2} - \frac{1}{N} \sum_{i} \sum_{j} x_{i} x_{j}\right]$$
$$-b\left[\sum_{i} x_{i} y_{i} - \frac{1}{N} \sum_{i} \sum_{j} y_{j} x_{i}\right]$$
$$+\sum_{i} z_{i} x_{i} - \frac{1}{N} \sum_{i} \sum_{j} z_{j} x_{i} = 0$$
(6.10)

#### 6.1. DERIVATION

It is convenient to define an operator for shorthand,

$$\star(u,v) \equiv \sum_{i=1}^{N} u_i u_j - \frac{1}{N} \sum_{i=1}^{N} \sum_{j=1}^{N} u_j v_j$$
(6.11)

Note also that  $\star(u, v) = \star(v, u)$ .

Then we have,

$$a = \frac{-b \star (x, y) - \star (x, z)}{\star (x, x)} \tag{6.12}$$

To find b, use Equations 6.7 and 6.12 in Equation 6.5,

$$\sum_{i} \left\{ z_{i} - \left[ \frac{b \star (x, y) + \star (x, z)}{\star (x, x)} \right] x_{i} + by_{i} \right\} y_{i}$$
$$- \sum_{i} \left\{ \frac{1}{N} \sum_{j} \left[ z_{i} - \left[ \frac{b \star (x, y) + \star (x, z)}{\star (x, x)} \right] x_{j} + by_{j} \right] \right\} = 0 \quad (6.13)$$

Separating the sum and collecting terms,

$$\sum_{i} z_{a}y_{i} - \frac{\star(x,z)}{\star(x,x)} \sum_{i} x_{i}y_{i} - \frac{1}{N} \sum_{i} \sum_{j} y_{i}z_{j}$$

$$+ \frac{1}{N} \frac{\star(x,z)}{\star(x,x)} \sum_{i} \sum_{j} x_{j}y_{i}$$

$$+ b \left\{ -\frac{\star(x,y)}{\star(x,x)} \sum_{i} x_{i}y_{i} + \frac{1}{N} \frac{\star(x,y)}{\star(x,x)} \sum_{i} \sum_{j} y_{i}x_{j} \right\}$$

$$+ b \left\{ \sum_{i} y_{i}^{2} - \frac{1}{N} \sum_{i} \sum_{j} y_{i}y_{j} \right\} = 0$$
(6.14)

Then using the definition of the  $\star$  operator from Equation 6.11,

$$b = \frac{\star(x,y)\star(x,z) - \star(x,x)\star(y,z)}{\star(y,y)\star(x,x) - \star^2(x,y)}$$
(6.15)

Now all of the parameters that define the plane have been found. However, when the data is measured over a rectangular grid as stated earlier, the sums cannot be performed as  $\sum_{i=1}^{N}$ . The set of data is kept in three vectors, one of length m, one of length n, and one of dimensions (m, n). Computing these sums will take a bit more work.

### 6.2 Computing the Sums

We will need all six combinations of the  $\star$  operator acting on x, y, and z except  $\star(z, z)$ . Because I have a grid of data of dimensions  $m \times n$ , I need to translate these sums over the N points into sums over my data vectors. I have two 1-dimensional vectors representing the position on the surface, call them  $\hat{x}_i$  and  $\hat{y}_j$  (or  $\hat{x}(i)$  and  $\hat{y}(j)$ ), and a 2-dimensional vector that represents the height above the surface, call it  $\hat{z}(i, j)$ , where  $i \in [0, m-1]$  and  $j \in [0, n-1]$ .

Equation 6.16 shows the N data elements of the grid and Equation 6.17 shows the values of the 2-dimensional array,  $\hat{z}$ , in a similar fashion.

data = 
$$\begin{pmatrix} z_1 & z_2 & \cdots & z_m \\ z_{m+1} & z_{m+2} & \cdots & z_{2m} \\ \vdots & \vdots & & \vdots \\ z_{nm-m+1} & z_{nm-m+2} & \cdots & z_{nm} \end{pmatrix}$$
(6.16)  
= 
$$\begin{pmatrix} \hat{z}(0,0) & \hat{z}(1,0) & \cdots & \hat{z}(m-1,0) \\ \hat{z}(0,1) & \hat{z}(1,1) & \cdots & \hat{z}(m-1,1) \\ \vdots & \vdots & & \vdots \\ \hat{z}(0,n-1) & \hat{z}(1,n-1) & \cdots & \hat{z}(m-1,n-1) \end{pmatrix}$$
(6.17)

Using this comparison between the two ways to represent the data, we may now rewrite the sums over the elements of the data vectors so that these sums can be implemented using a computer.

Because the x-data (y-data) has m(n) terms, we can sum over those terms and multiply by n(m). Notice the difference between the vector x and the vector  $\hat{x}$ . The former has N elements, one for each measurement, and the latter has m values, one for each column of the rectangular grid.

$$\sum_{i=1}^{N} x_i^k = n \sum_{i=0}^{m-1} \hat{x}_i^k \tag{6.18}$$

$$\sum_{i=1}^{N} y_i^k = m \sum_{i=0}^{n-1} \hat{y}_i^k \tag{6.19}$$

When there is a double sum, the cross terms are included because the

sums can be separated. Therefore,

$$\sum_{i=1}^{N} \sum_{j=1}^{N} x_i x_j = \left[ n \sum_{i=0}^{m-1} \hat{x}_i \right]^2$$
(6.20)

$$\sum_{i=1}^{N} \sum_{j=1}^{N} y_i y_j = \left[ m \sum_{i=0}^{n-1} \hat{y}_i \right]^2$$
(6.21)

$$\sum_{i=1}^{N} \sum_{j=1}^{N} x_i y_j = mn \left[ \sum_{i=0}^{m-1} \hat{x}_i \right] \left[ \sum_{j=0}^{n-1} \hat{y}_j \right]$$
(6.22)

Looking at Equation 6.17, we can see that

$$\sum_{i=1}^{N} x_{i}y_{i} = \hat{x}_{0}\hat{y}_{0} + \hat{x}_{1}\hat{y}_{0} + \hat{x}_{2}\hat{y}_{0} + \dots + \hat{x}_{m-1}\hat{y}_{0} + \hat{x}_{0}\hat{y}_{1} + \hat{x}_{1}\hat{y}_{1} + \hat{x}_{2}\hat{y}_{1} + \dots + \hat{x}_{m-1}\hat{y}_{1} + \vdots \\ \hat{x}_{0}\hat{y}_{n-1} + \hat{x}_{1}\hat{y}_{n-1} + \dots + \hat{x}_{m-1}\hat{y}_{n-1}$$
(6.23)

 $\mathbf{SO}$ 

$$\sum_{i=1}^{N} x_i y_i = \sum_{i=0}^{m-1} \sum_{j=0}^{n-1} \hat{x}_i \hat{y}_j = \left[\sum_{i=0}^{m-1} \hat{x}_i\right] \left[\sum_{j=0}^{n-1} \hat{y}_j\right]$$
(6.24)

Similarly when we have a single sum with z in the equation,

$$\sum_{i=1}^{N} x_{i} z_{i} = \hat{x}_{0} \hat{z}_{00} + \hat{x}_{1} \hat{z}_{10} + \hat{x}_{2} \hat{z}_{20} + \dots + \hat{x}_{m-1} \hat{z}_{m-1,0} + \hat{x}_{0} \hat{z}_{01} + \hat{x}_{1} \hat{z}_{11} + \hat{x}_{2} \hat{z}_{21} + \dots + \hat{x}_{m-1} \hat{z}_{m-1,1} + \vdots \\ \hat{x}_{0} \hat{z}_{0,n-1} + \hat{x}_{1} \hat{z}_{1,n-1} + \dots + \hat{x}_{m-1} \hat{z}_{m-1,n-1}$$
(6.25)

and this is equivalent to two sums:

$$\sum_{i=1}^{N} x_i z_i = \sum_{i=0}^{m-1} \sum_{j=0}^{n-1} \hat{x}_i \hat{z}_{ij}$$
(6.26)

$$\sum_{i=1}^{N} y_i z_i = \sum_{i=0}^{m-1} \sum_{j=0}^{n-1} \hat{y}_j \hat{z}_{ij}$$
(6.27)

The only thing that remains is a double sum over z and x or y. This simply splits up into two parts as before, one over i for  $\hat{x}_i$  or  $\hat{y}_i$  and the other a double sum over i and j for  $\hat{z}_{ij}$ .

$$\sum_{i=1}^{N} \sum_{j=1}^{N} x_i z_j = \left[ n \sum_{i=0}^{m-1} \hat{x}_i \right] \left[ \sum_{i=0}^{m-1} \sum_{j=0}^{n-1} \hat{z}_{ij} \right]$$
(6.28)

$$\sum_{i=1}^{N} \sum_{j=1}^{N} y_i z_j = \left[ m \sum_{i=0}^{n-1} \hat{y}_i \right] \left[ \sum_{i=0}^{m-1} \sum_{j=0}^{n-1} \hat{z}_{ij} \right]$$
(6.29)

Notice that in the special case of an  $m \times n$  grid of points,  $\star(x, y) = 0$ .

$$\star(x,y) = \sum_{i=1}^{N} x_i y_j - \frac{1}{N} \sum_{i=1}^{N} \sum_{j=1}^{N} x_j y_j$$
  
=  $\left[\sum_{i=0}^{m-1} \hat{x}_i\right] \left[\sum_{i=0}^{n-1} \hat{y}_i\right] - \frac{mn}{mn} \left[\sum_{i=0}^{m-1} \hat{x}_i\right] \left[\sum_{i=0}^{n-1} \hat{y}_i\right]$   
= 0 (6.30)

#### 6.3 Summary

Removing the best-fit plane found by the method of least squares involves a number of sums over the three dimensions of data values. In this paper, the data is assumed to be the third dimension measured over a rectangular grid of dimensions (m, n). Therefore, the x-data vector  $(\hat{x})$  has length m, the y-data vector  $(\hat{y})$  has length n, and the z-data vector  $(\hat{z})$  has dimensions (m, n).

#### 6.3.1 Equations

Because the sums often appear in the same form, it is convenient to define a new operator for any two vectors u and v. This definition, given in Equation 6.11, is repeated here for convenience.

$$\star(u, v) \equiv \sum_{i=1}^{N} u_i u_j - \frac{1}{N} \sum_{i=1}^{N} \sum_{j=1}^{N} u_j v_j$$

#### 6.3. SUMMARY

Table 6.1 shows the different sums that are needed for the various  $\star$  operations. Table 6.2 summarizes the calculation of the necessary sums using the data vector values. The necessary  $\star$  operations are as follows,

$$\star(x,x) = n \sum_{i=0}^{m-1} \hat{x}_i^2 - \frac{n}{m} \left[ \sum_{i=0}^{m-1} \hat{x}_i \right]^2$$
(6.31)

$$\star(y,y) = m \sum_{i=0}^{n-1} \hat{y}_i^2 - \frac{m}{n} \left[ \sum_{i=0}^{n-1} \hat{y}_i \right]^2$$
(6.32)

$$\star(x,z) = \sum_{i=0}^{m-1} \sum_{j=0}^{n-1} \hat{x}_i \hat{z}_{ij} - \frac{1}{m} \left[ \sum_{i=0}^{m-1} \hat{x}_i \right] \left[ \sum_{i=0}^{m-1} \sum_{j=0}^{n-1} \hat{z}_{ij} \right]$$
(6.33)

$$\star(y,z) = \sum_{i=0}^{m-1} \sum_{j=0}^{n-1} \hat{y}_j \hat{z}_{ij} - \frac{1}{n} \left[ \sum_{i=0}^{n-1} \hat{y}_i \right] \left[ \sum_{i=0}^{m-1} \sum_{j=0}^{n-1} \hat{z}_{ij} \right]$$
(6.34)

Using Equations 6.7, 6.12, and 6.15 with Equation 6.30, we have,

$$a = -\frac{\star(x,z)}{\star(x,x)} \tag{6.35}$$

$$b = -\frac{\star(y,z)}{\star(y,y)} \tag{6.36}$$

$$c = z_{\text{ave}} + ax_{\text{ave}} + by_{\text{ave}} \tag{6.37}$$

#### 6.3.2 Computational Steps

The steps that should be taken are:

- 1. Calculate the last 7 sums in Table 6.1.
- 2. Use those sums to calculate the necessary values of the  $\star$  operator (Equations 6.31 6.34).
- 3. Obtain the parameters of the plane using Equations 6.35 6.37.
- 4. Subtract the height of the best-fit plane from each of the z-data values.

|                                                            | $\star(x,x)$ | $\star(y,y)$ | $\star(x,y)$ | $\star(x,z)$ | $\star(y,z)$ |
|------------------------------------------------------------|--------------|--------------|--------------|--------------|--------------|
| $\sum_{i=1}^N x_i^2$                                       | ×            |              |              |              |              |
| $\sum_{i=1}^N y_i^2$                                       |              | ×            |              |              |              |
| $\sum_{i=1}^{N} x_i y_i$                                   |              |              | ×            |              |              |
| $\sum_{i=1}^{N} x_i z_i$                                   |              |              |              | ×            |              |
| $\sum_{i=1}^{N} y_i z_i$                                   |              |              |              |              | ×            |
| $\sum_{i=1}^{N} \sum_{j=1}^{N} x_i x_j$                    | ×            |              |              |              |              |
| $\sum_{i=1}^{N} \sum_{j=1}^{N} y_i y_j$                    |              | ×            |              |              |              |
| $\sum_{i=1}^{N} \sum_{j=1}^{N} x_i y_j$                    |              |              | ×            |              |              |
| $\sum_{i=1}^{N} \sum_{j=1}^{N} x_i z_j$                    |              |              |              | ×            |              |
| $\sum_{i=1}^{N} \sum_{j=1}^{N} y_i z_j$                    |              |              |              |              | ×            |
| $\sum_{i=0}^{m-1} \hat{x}_i$                               | $\checkmark$ |              | $\checkmark$ | $\checkmark$ |              |
| $\sum_{i=1}^{n-1} \hat{y}_i$                               |              | $\checkmark$ | $\checkmark$ |              | $\checkmark$ |
| $\sum_{i=1}^{m-1} \hat{x}_i^2$                             | $\checkmark$ |              |              |              |              |
| $\sum_{i=1}^{n-1} \hat{y}_i^2$                             |              | $\checkmark$ |              |              |              |
| $\sum_{i=1}^{m-1} \sum_{i=1}^{n-1} \hat{x}_i \hat{z}_{ij}$ |              |              |              |              |              |
| $\sum_{i=1}^{m-1} \sum_{i=1}^{n-1} \hat{y}_j \hat{z}_{ij}$ |              |              |              |              | $\checkmark$ |
| $\sum_{i=1}^{m-1} \sum_{i=1}^{n-1} \hat{z}_{ij}$           |              |              |              | $\checkmark$ | $\checkmark$ |

Table 6.1: Sums required for the various  $\star$  operations. Sums over the N data points are marked with  $\times$ 's and  $\sqrt{}$ 's are used for sums over the data vectors.

| Sum Over Data                           | Sum Over Vector Values                                                                                      | Equation | Page |
|-----------------------------------------|----------------------------------------------------------------------------------------------------|----------|------|
| $\sum_{i=1}^{N} x_i^2$                  | $n\sum_{i=0}^{m-1}\hat{x}_i^2$                                                                              | 6.18     | 38   |
| $\sum_{i=1}^{N} y_i^2$                  | $m\sum_{i=0}^{n-1}\hat{y}_i^2$                                                                              | 6.19     | 38   |
| $\sum_{i=1}^{N} x_i y_i$                | $\left[\sum_{i=0}^{m-1} \hat{x}_i\right] \left[\sum_{j=0}^{n-1} \hat{y}_j\right]$                           | 6.24     | 39   |
| $\sum_{i=1}^{N} x_i z_i$                | $\sum_{i=0}^{m-1} \sum_{j=0}^{n-1} \hat{x}_i \hat{z}_{ij}$                                                  | 6.26     | 39   |
| $\sum_{i=1}^{N} y_i z_i$                | $\sum_{i=0}^{m-1} \sum_{j=0}^{n-1} \hat{y}_j \hat{z}_{ij}$                                                  | 6.27     | 39   |
| $\sum_{i=1}^{N} \sum_{j=1}^{N} x_i x_j$ | $\left[n\sum_{i=0}^{m-1}\hat{x}_i\right]^2$                                                                 | 6.20     | 39   |
| $\sum_{i=1}^{N} \sum_{j=1}^{N} y_i y_j$ | $\left[m\sum_{i=0}^{n-1}\hat{y}_i\right]^2$                                                                 | 6.21     | 39   |
| $\sum_{i=1}^{N} \sum_{j=1}^{N} x_i y_j$ | $ mn \left[ \sum_{i=0}^{m-1} \hat{x}_i \right] \left[ \sum_{j=0}^{n-1} \hat{y}_j \right] $                  | 6.22     | 39   |
| $\sum_{i=1}^{N} \sum_{j=1}^{N} x_i z_j$ | $\left[ n \sum_{i=0}^{m-1} \hat{x}_i \right] \left[ \sum_{i=0}^{m-1} \sum_{j=0}^{n-1} \hat{z}_{ij} \right]$ | 6.28     | 40   |
| $\sum_{i=1}^{N} \sum_{j=1}^{N} y_i z_j$ | $\left[ m \sum_{i=0}^{n-1} \hat{y}_i \right] \left[ \sum_{i=0}^{m-1} \sum_{j=0}^{n-1} \hat{z}_{ij} \right]$ | 6.29     | 40   |

Table 6.2: Sums taken over all data values from 1 to N and the corresponding sums taken over the data vectors.

## Chapter 7

## Two-Dimensional Filter Kernels

#### 7.1 Introduction

Reducing the amount of high frequency noise in an image can be done with a two-dimensional low-pass filter. Though filtering improves how the data appears, be aware that filters can be over used which may hide important features in the data. The derivation of the filters used by the scanning tunneling microscope software is given here.

In general, filters should be normalized, i.e. the sum over all the elements is 1. For all but the most simple filters, normalization is most easily accomplished by letting the computer produce the sum of all the filter elements and then simply dividing each element by this sum. Therefore, the equations given here are not necessarily normalized.

For the most part, the notation used in this paper is straight forward, but it's rather important to keep the definitions straight. N is the number of filter elements in the x- and y-directions and n is defined such that N = 2n + 1. Elements in the filter are be labeled by (i, j) for  $i, j \in [0, 1, 2, ..., 2n]$ . The value of the filter is denoted as z which may be written as z(i, j), z(x, y), or  $z(r, \phi)$ .

Symmetric filters implies that the center of the coordinate system is the

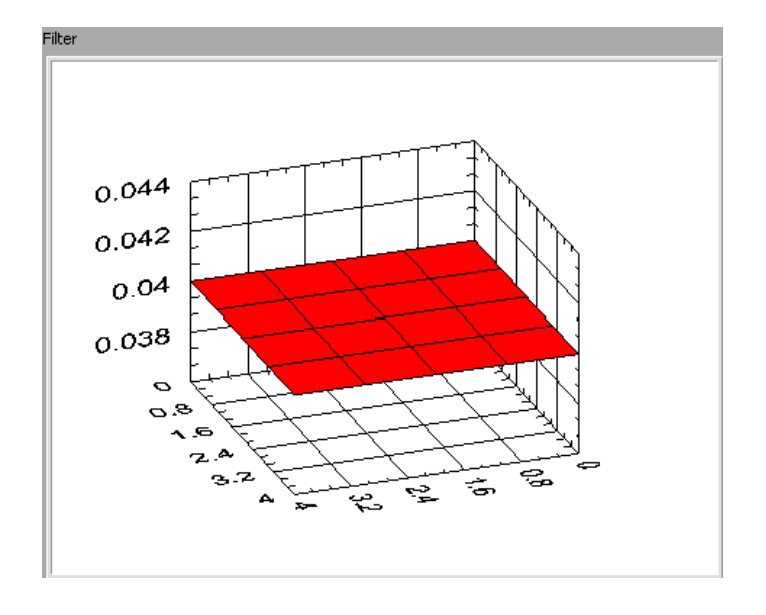

Figure 7.1: A  $5 \times 5$  box function.

center of the filter. Also, the arrays are numbered from 0, not 1, therefore,

$$x(i) = i - n \tag{7.1}$$

$$y(j) = j - n \tag{7.2}$$

$$r(x,y) = \sqrt{x^2 + y^2} \tag{7.3}$$

$$r_{\max} \equiv r(x(0), y(0)) = \sqrt{2n}$$
 (7.4)

### 7.2 Box

The box function is the simplest low pass filter, but it has the most frequency distortion. An example is plotted in Figure 7.1 and is defined as a uniform function:

$$z(i,j) = \frac{1}{N^2} \tag{7.5}$$

#### 7.3 Pyramid

A better filter design is the pyramid function. Just as in the one-dimensional case with the triangle and the square filters, the pyramid function is the convolution of a box with itself. This smoothing gives a better frequency response.

The pyramid has the equation,

$$z(r) = z_0 + mr \tag{7.6}$$

To find the constants  $z_0$  and m, we need to specify the function at two points. For one, make the function zero at the corners. That is to say,

$$z(r_{\rm max}) = 0$$

Because the normalization is difficult to calculate for arbitrary n, we'll leave that to the computer. Therefore, we can choose the maximum value (at r = 0) to be anything. Choose  $z_0 = 1$ . This makes

$$m = -\frac{1}{\sqrt{2n}} \tag{7.7}$$

Putting this all together gives,

$$z(i,j) = 1 - \frac{\sqrt{(i-n)^2 + (j-n)^2}}{\sqrt{2}n}$$
(7.8)

Figure 7.2 shows an example of a pyramid kernel function.

#### 7.4 Gaussian

Filtering with the pyramid function is better than the box because it is smoother. It is obtained through the convolution of a box with itself. If a box is convolved with itself many times, it converges to a Gaussian.

$$z(r) = Ae^{-(r-r_0)^2/2\sigma^2}$$
(7.9)

A is the amplitude found through normalization just like in the case of the pyramid and  $\sigma$  is the standard deviation. We want the Gaussian to be maximum at the center of the filter, so  $r_0 = 0$ .

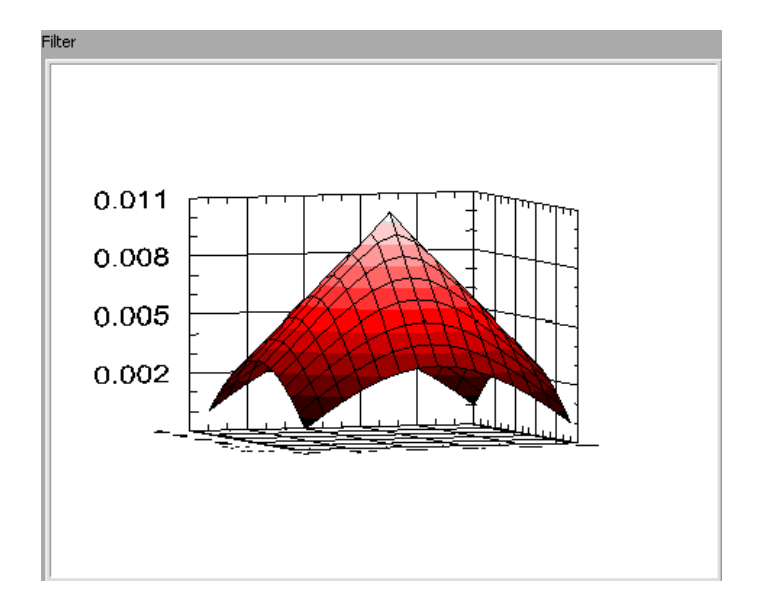

Figure 7.2: A  $15 \times 15$  pyramid kernel function.

The rate at which the Gaussian falls off determines  $\sigma$ . If we want the amplitude at the corners to be a fraction, f, of the amplitude at the center of the filter, then,

$$\begin{array}{rcl} fA &=& Ae^{r_{\max}^2/2\sigma^2}\\ \ln(f) &=& -\frac{r_{\max}^2}{2\sigma^2}\\ 2\sigma^2 &=& \frac{r_{\max}^2}{\ln(1/f)} \end{array}$$

so that,

$$z(r) = A e^{-(r/r_{\max})^2 \ln(1/f)}$$
  

$$z(r) = A f^{(r/r_{\max})^2}$$
(7.10)

Then finally,

$$z(r) = Af^{\left[(i-n)^2 + (j-n^2)\right]/2n^2}$$
(7.11)

For examples of Gaussian kernels, see Figures 7.3 through 7.5 (the kernels in these figures have been normalized).

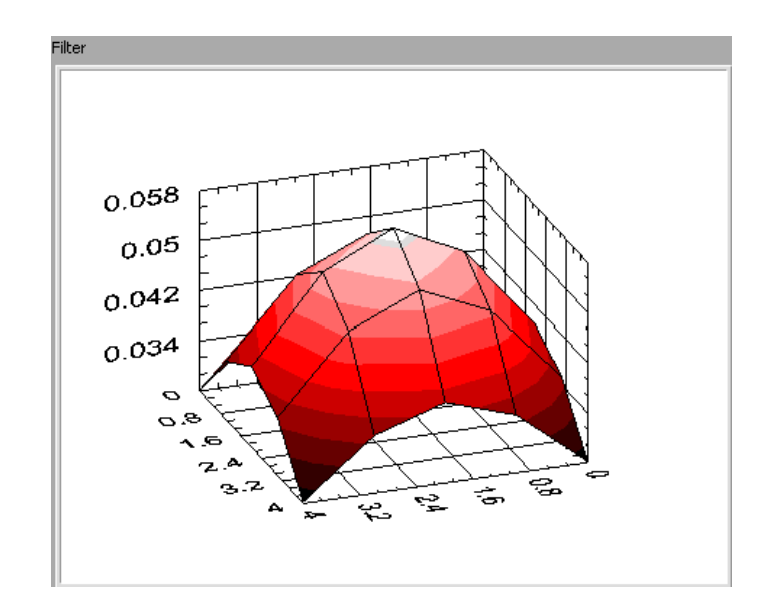

Figure 7.3: A 5  $\times$  5 Gaussian kernel function that falls of to 0.45 of its maximum value.

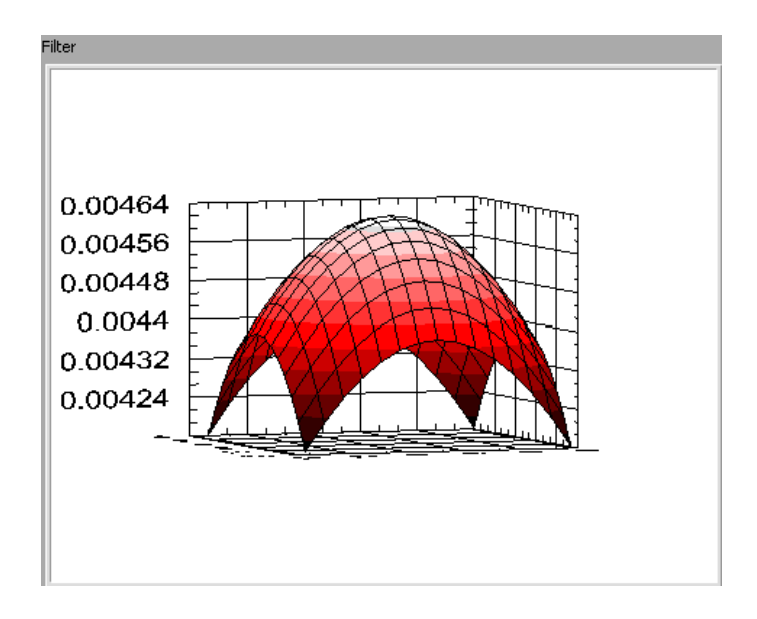

Figure 7.4: A 15  $\times$  15 Gaussian kernel function that falls of to 0.9 of its maximum value.

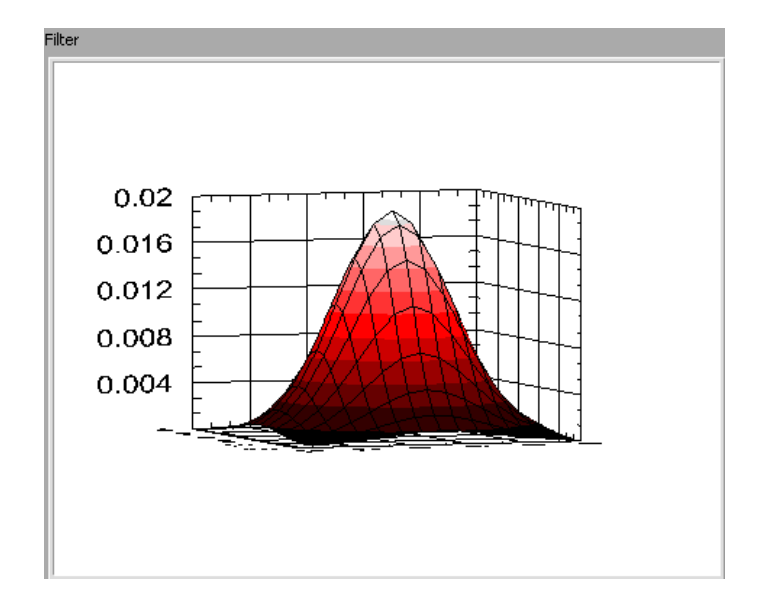

Figure 7.5: A  $15\times15$  Gaussian kernel function that falls of to 0.003 of its maximum value.

## Chapter 8

## **Two-Dimensional Convolution**

#### 8.1 The Convolution Equation

Because the regular definition of a convolution assumes the data is zero beyond the limits of the array, filtering produces data abnormally close to zero along the edges of the array. The convolution routine to be employed should stop at the edges of the data array and use a renormalized kernel.

A two-dimensional convolution is defined as

$$(x*y)[i,j] \equiv \sum_{k=-\infty}^{\infty} \sum_{l=-\infty}^{\infty} x[k,l]y[i-k,j-l]$$
(8.1)

The variable x will be used as the filter kernel and y as the data to be filtered. If the kernel has size  $N \times N$  and N = 2n + 1, with  $n \in [0, 1, 2, ...]$ , then the limits of the sum can be reduced. To make the sums consistent with 0-indexed arrays in computer programs, the sums will go from 0 to N - 1. To keep the kernel centered on the point of evaluation, (i, j), k and l in Equation 8.1 must be replaced with k - n and l - n, respectively. Therefore, we have

$$(x * y)[i, j] = \sum_{k=0}^{N-1} \sum_{l=0}^{N-1} x[k, l] y[i - (k - n), j - (l - n)]$$
(8.2)

Equation 8.2 will work perfectly fine except at the edges where the kernel "overhangs" the data. Not only will the limits of the sum need to be further reduced, but the result will have to be renormalized. The sum over all the

filter kernel elements is 1, but near the edges when only part of the kernel is used, it will be necessary to divide by the sum over only those elements that are used.

#### 8.2 Limits Near the Edges

We need to adjust the upper and lower limits on the sum over k (x-values or columns) and l (y-values or rows). Normally the sums will be performed exactly as in Equation 8.2. However, when the point of evaluation, (i, j), is within n points of the edge of the data, we need to raise a lower limit or lower an upper limit.

The lower limit for k needs to be adjusted when the point (i, j) is within n points of the left-hand side (LHS), or when i < n, since there are 2n + 1 points in the filter kernel and the arrays are indexed from 0. Therefore, the lower limit needs to be

LHS limit = max{0, 
$$n - i$$
} (8.3)

An adjustment is also needed when we are evaluating a point within n points of the right-hand side (RHS). The index of the last column in the data is M - 1, so at any point, we are M - 1 - i points from the edge.

RHS limit = 
$$2n - \max\{0, n - M + 1 + i\}$$
 (8.4)

The top and bottom sides (TS and BS) are very similar since both the data matrix and the filter matrix are square.

TS limit = max{
$$0, n - j$$
} (8.5)

BS limit = 
$$2n - \max\{0, n - M + 1 + j\}$$
 (8.6)

#### 8.3 Normalization

We want to find the subarray that will be used in the convolution. When the output is being calculated for a point near the edge of the data array, there may be parts of the kernel we don't use. The subarray will be defined by the a start index and a length.

#### 8.4. COMPARISON WITH A SIMPLE CONVOLUTION

There are columns on the LHS of the kernel that have to be ignored whenever i < n. Therefore, when positive, the number of columns on the LHS that have to be ignored is n - i. So, the column index is

$$i_{\rm c} = \max\{0, n-i\}$$
 (8.7)

As stated for Equation 8.4, there are M - 1 - i points from the RHS, so we need to subtract off n - M + 1 - i whenever it's positive. Therefore, the number of columns is

$$l_{\rm c} = [\text{kernel length}] - [\text{overlaps on LHS}] - [\text{overlaps on RHS}]$$
$$\overline{l_{\rm c} = [2n+1] - [\max\{0, n-i\}] - [\max\{0, n-M+1+i\}]]}$$
(8.8)

Similarly for the rows,

$$i_{\rm r} = \max\{0, n-j\}$$
(8.9)

$$l_{\rm r} = [\text{kernel length}] - [\text{overlaps on TS}] - [\text{overlaps on BS}]$$
$$l_{\rm r} = [2n+1] - [\max\{0, n-j\}] - [\max\{0, n-M+1+j\}]$$
(8.10)

In order to normalize, simply divide by the sum of the components in the subarray defined above.

#### 8.4 Comparison with a Simple Convolution

The original issue addressed by this paper was the large deviations produced by convolution near the edges of the data. Again, this occurs because the convolution process assumes the data to be zero in the arrays beyond the measurements. Using the filtering method of this paper, this artificial deviation can be avoided.

Figure 8.1 shows a  $21 \times 21$  plot of data produced using a random number generator. Filtering using a  $5 \times 5$  Gaussian kernel is essentially sending the data through a low-pass filter. The lack of high frequency content in the filtered data can be seen in both Figures 8.2 and 8.3. However, Figure 8.3 shows that using a conventional convolution, the data is drawn toward zero at the edges. The filtering process described in this paper, and used to create Figure 8.2, does not warp the data in this manner.

The same filtering methods were used for a planar and a sinusoidal set of data. See Figures 8.4 through 8.9.

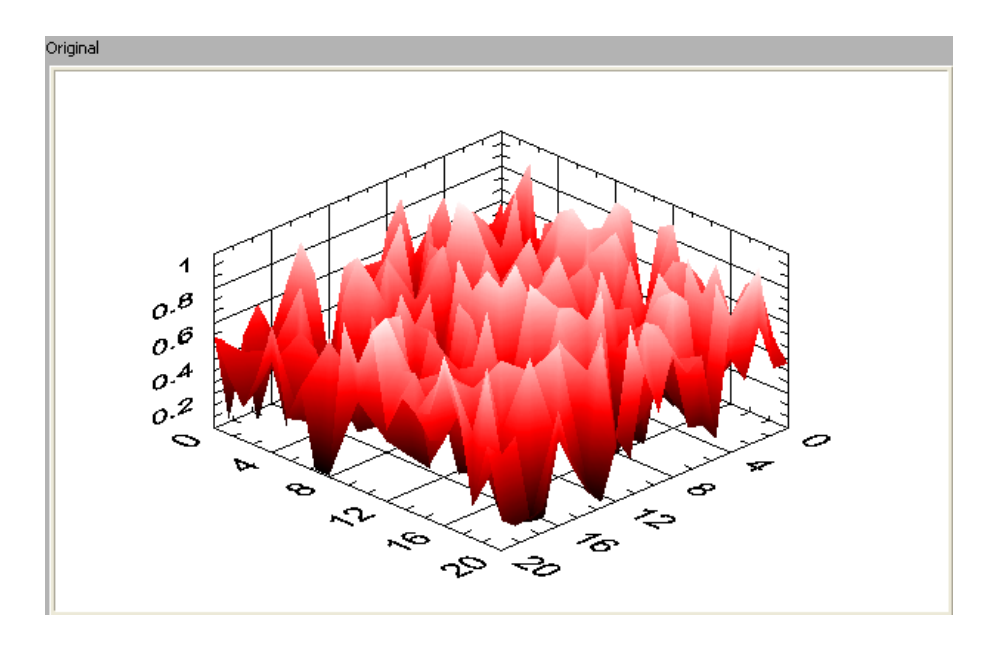

Figure 8.1: Original data created using a random number generator.

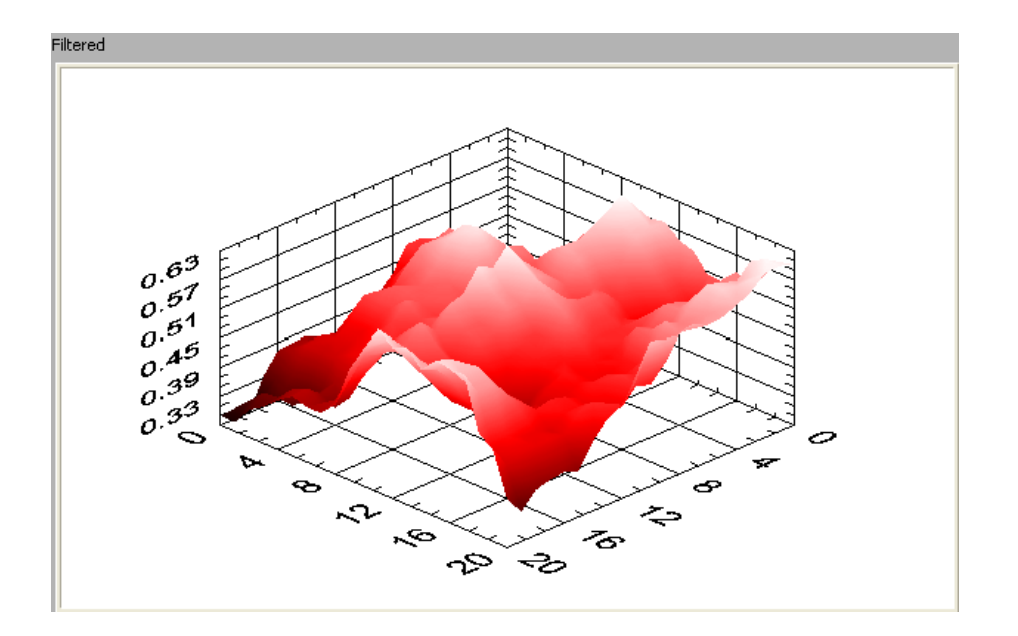

Figure 8.2: Filtered random data using the method of this paper.

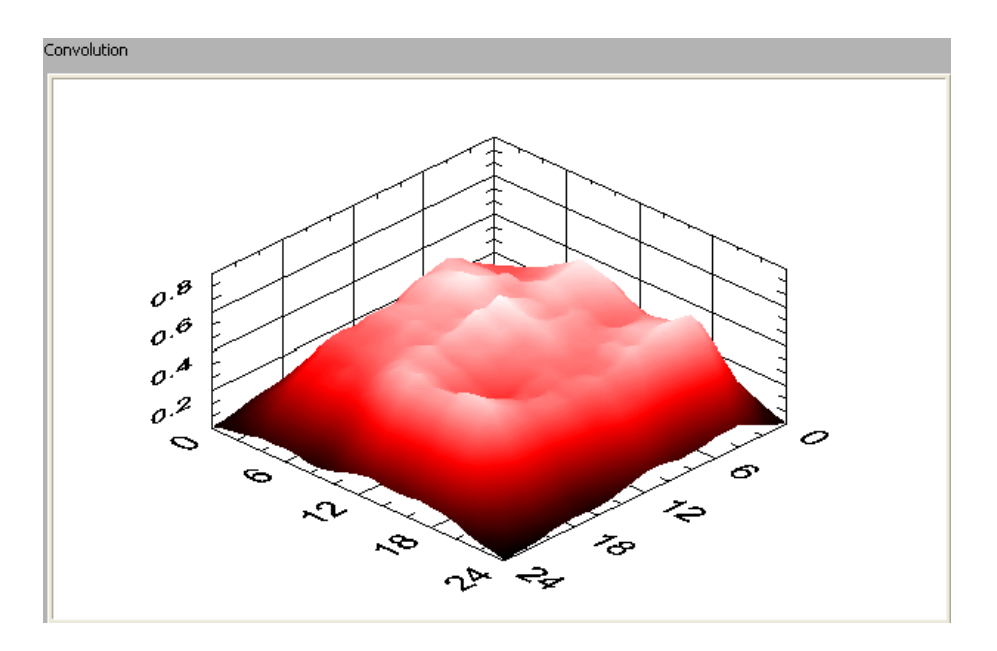

Figure 8.3: Filtered random data using a simple convolution.

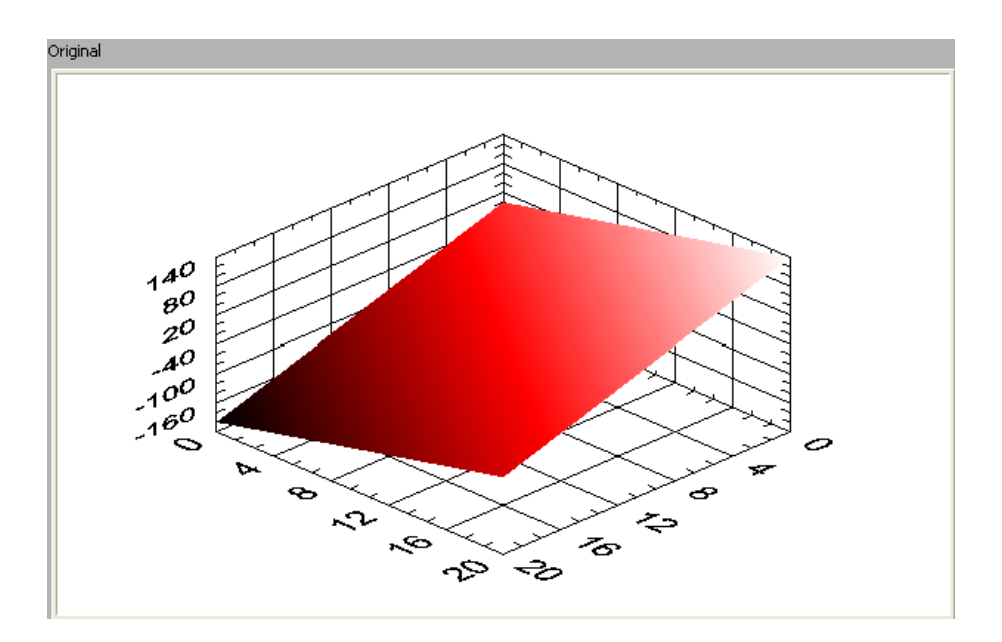

Figure 8.4: Original data created with constant slopes in the x and y directions.

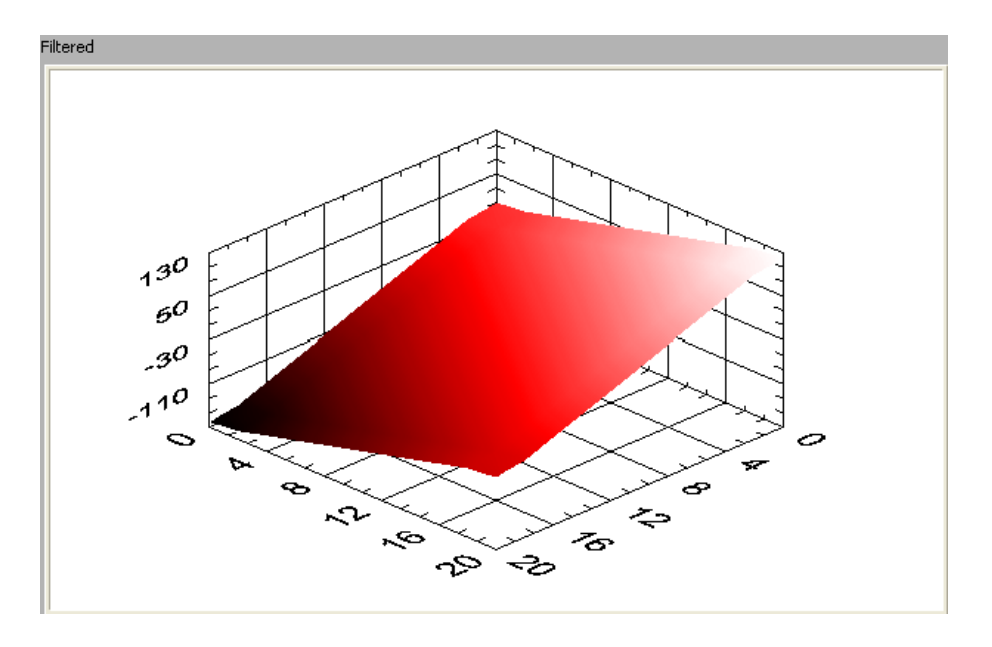

Figure 8.5: Filtered planar data using the method of this paper.

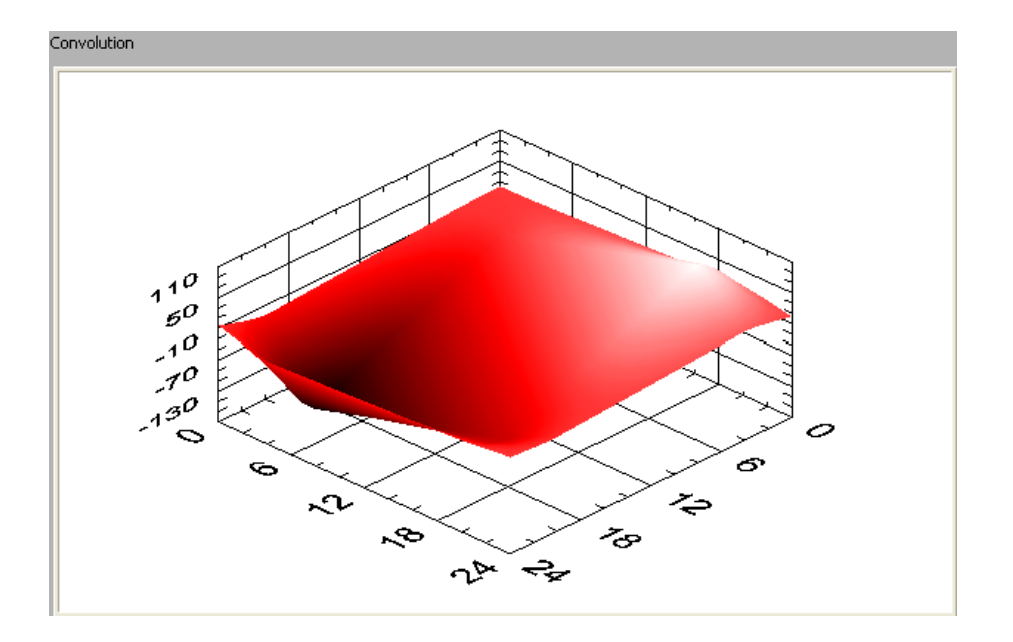

Figure 8.6: Filtered planar data using a simple convolution.

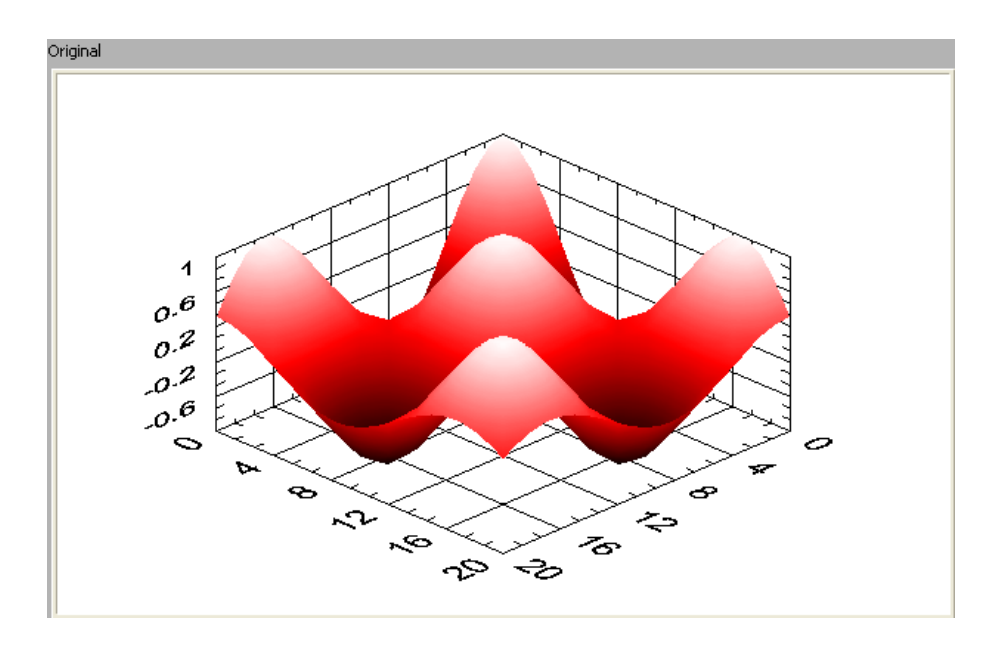

Figure 8.7: Original data created using a product of sinusoidal functions in the x and y directions.

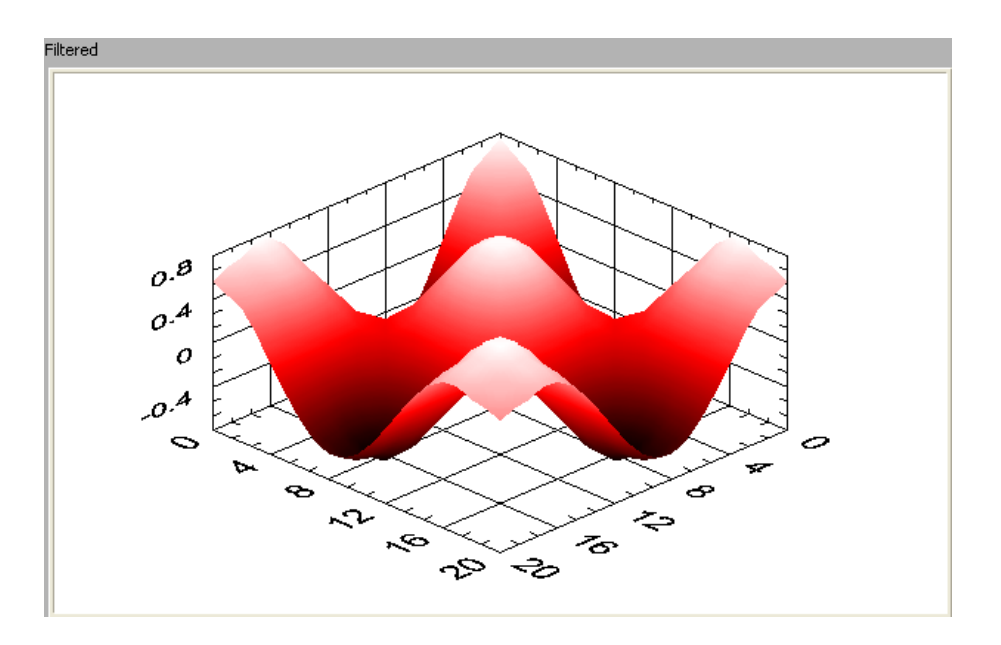

Figure 8.8: Filtered sinusoidal data using the method of this paper.

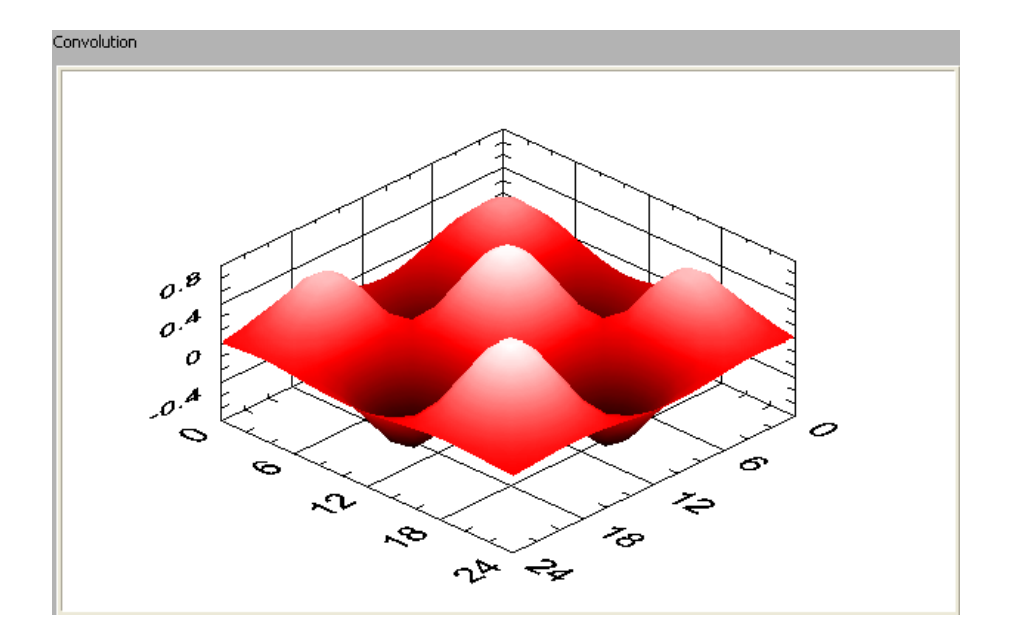

Figure 8.9: Filtered sinusoidal data using a simple convolution.